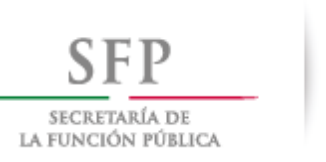

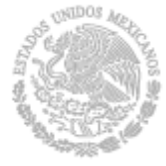

NORMAS INTERNAS DE LA ADMINISTRACIÓN PÚBLICA FEDERAL

# Sistema de Administración de Normas Internas de la Administración Pública Federal

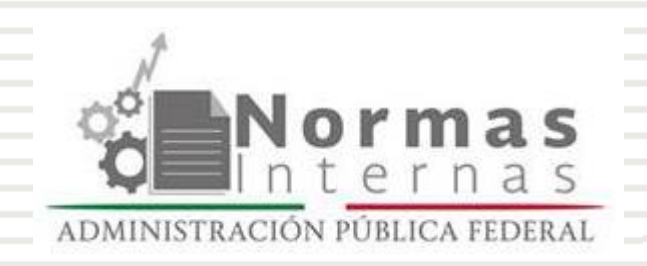

Manual de Usuario

Junio 2015

# Índice

| 1. | OBJETIVO DEL MANUAL                        | 6               |
|----|--------------------------------------------|-----------------|
| 2. | MARCO NORMATIVO                            | 6               |
| 3. | IMPORTANCIA DEL SISTEMA                    | 6               |
| 4. | REQUERIMIENTOS DEL SISTEMA                 | 6               |
| 5. | USUARIOS                                   | 7               |
| 6. | EL SISTEMA                                 | 8               |
| E  | l objeto del sistema                       | 8               |
| Et | tapas y procesos                           | 8               |
| P  | lazos y notificaciones                     | 9               |
| 7. | INICIO Y PANTALLA PRINCIPAL                | 10              |
| Pa | antalla Principal.                         | 10              |
| 8. | ALTA DE NORMA INTERNA ADMINISTRATIVA (NIA) | 13              |
| Et | itapa: Sin enviar<br>Usuario: ESR          | <b>13</b><br>13 |
| Et | tapa: En proceso                           | 18              |
|    | Usuarios: Todos                            | 18              |
|    | Usuario: EOIC                              | 19              |
|    | Usuario: AJ                                | 20              |
|    | Usuario: ESR<br>Usuario: ANIA              | 20<br>21        |
| Et | tapa: Revisión jurídica                    | 22              |
|    | Usuario: AUAJ                              | 22              |
|    | Usuario: AJ                                | 23              |
|    | Usuario: ESR                               | 23              |

|    | Usuario: NM                                                         | 24                    |
|----|---------------------------------------------------------------------|-----------------------|
|    | apa: En determinación<br>Usuario: AUAJ                              | <b>25</b><br>25       |
|    | apa: Determinada<br>Usuario: ESR                                    | <b>28</b><br>28       |
|    | apa: En revisión AUPMGP<br>Usuario: AUPMGP                          | <b>29</b><br>29       |
|    | apa: En atención<br>Usuario: ESR                                    | <b>31</b><br>31       |
| 9. | ALTA DE NORMA INTERNA ADMINISTRATIVA –NO SUJETA AL ACUERDO (NIA-NSA | .) 32                 |
|    | apa: Sin enviar<br>Usuario: ESR                                     | <b>32</b><br>32       |
|    | apa: En proceso<br>Usuario: todos<br>Usuario: OIC                   | <b>33</b><br>33<br>33 |
|    | apa: En revisión AUPMGP<br>Usuario: ANIA                            | <b>34</b><br>34       |
|    | apa: En atención<br>Usuario: ESR                                    | <b>34</b><br>34       |
| 1( | ALTA DE NORMA INTERNA SUSTANTIVA (NIS)                              | 35                    |
|    | apa: Sin enviar<br>Usuario: ESR                                     | <b>35</b><br>35       |
|    | apa: En proceso<br>Usuario: todos<br>Usuario: OIC                   | <b>36</b><br>36<br>36 |
|    | apa: En revisión AUPMGP<br>Usuario: ANIS                            | <b>37</b><br>37       |
|    | apa: En atención<br>Usuario: ESR                                    | <b>37</b><br>37       |
| 11 | MODIFICACIÓN                                                        | 38                    |
| 12 | MODIFICACIÓN DE FONDO NIA                                           | 38                    |

| Etaj         | ba: Sin enviar<br>Usuario: ESR                                                                                         | <b>39</b><br>39 |
|--------------|----------------------------------------------------------------------------------------------------|-----------------|
| Etaj<br>atei | pas: En proceso, Revisión jurídica, En determinación, Determinada, En revisión AUPMGP y En<br>nción<br>Usuarios: todos | <b>41</b><br>41 |
| 13.          | MODIFICACIÓN DE FONDO NIA-NSA Y NIS, DE FORMA Y POR ACTUALIZACIÓN                                                      | 42              |
| Etaj         | ba: Sin enviar<br>Usuario: ESR                                                                                         | <b>42</b><br>42 |
| Etaj         | pas: En proceso, En revisión AUPMGP y En atención                                                                      | 43              |
| 14.          | ELIMINACIÓN                                                                                                    | 44              |
| Etaj         | ba: Sin enviar<br>Usuario: ESR                                                                                         | <b>44</b><br>44 |
| Etap         | pas: En proceso, En revisión AUPMGP y En atención                                                                      | 46              |
|              | Etapa: "En Proceso", Usuario: EOIC                                                                                     | 46              |
|              | Etapa: "En revisión AUPMGP", Usuario: AUPMGP                                                                           | 46              |
| 15.          | CANCELACIÓN                                                                                                    | 47              |
| Etaj         | ba: Sin enviar<br>Usuario: ESR                                                                                         | <b>47</b><br>47 |
| Etaj         | oas: En proceso, En revisión AUPMGP y En atención                                                                      | 47              |
| 16.          | INVENTARIO DE NORMAS INTERNAS                                                                                          | 48              |
| 17.          | CONSULTAS Y REPORTES                                                                                                   | 50              |
| 18.          | GLOSARIO:                                                                                                    | 52              |
| 19.          | APÉNDICES                                                                                                    | 54              |
| Тірс         | os de Normas.                                                                                                    | 54              |
|              | 1 Normas Internas Administrativas                                                                                      | 54              |
| S            | ujetas al acuerdo                                                                                                    | 54              |
| N            | 2 Normas Internas Sustantivas                                                                                          | 54<br>55        |
| Det          | erminación en definitiva                                                                                               | 56              |

# 1. Objetivo del Manual

Proporcionar la información y transferir los conocimientos necesarios para operar los procesos de alta, modificación, cancelación y eliminaciones de normas internas de la APF, tanto sustantivas como administrativas.

# 2. Marco normativo

- Ley Orgánica de la Administración Pública Federal.
- Programa para un Gobierno Cercano y Moderno 2013-1018.
- Acuerdo por el que se instruye a las dependencias y entidades de la Administración Pública Federal, así como a la Procuraduría General de la República a abstenerse de emitir regulación en las materias que se indican. DOF 10 de agosto de 2010.
- Reglamento interior de la Secretaría de la Función Pública.
- Guía para Determinar el Porcentaje de Normas Internas Simplificadas, Enero 2014.

# 3. Importancia del Sistema

El sistema atiende la "Estrategia 4.5 Simplificar la regulación que rige a las dependencias y entidades para garantizar la eficiente operación del gobierno" del Programa para un Gobierno Cercano y Moderno 2013-2018.

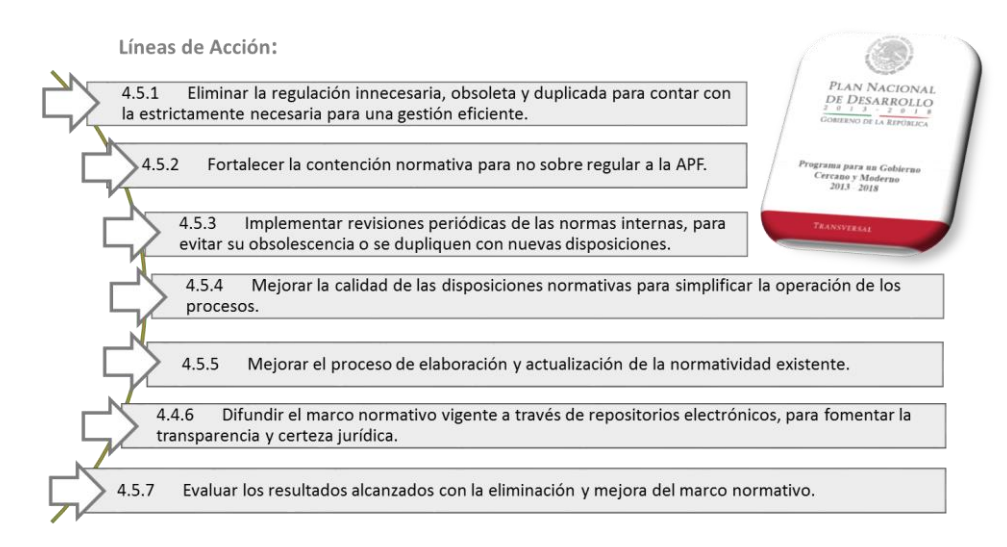

Coadyuva en lo general a la aplicación de todas las líneas de acción, y en lo específico a la "4.5.2 Fortalecer la contención normativa".

# 4. Requerimientos del sistema

- 1. Procesador con velocidad de 1 GHz.
- 2. Memoria RAM de 1 GB.
- 3. 500 MB de espacio en disco duro.
- 4. Monitor con resolución de 1280 x 800 pixeles.
- 5. Conexión a internet.

Exploradores soportados:

- 1. Google Chrome (cualquier versión).
- 2. Internet Explorer 10 (Sin modo de compatibilidad).

# 5. Usuarios

El sistema está habilitado para ser operado por los siguientes Usuarios:

- Enlace de Simplificación Regulatoria (ESR)
- Enlace del Órgano Interno de Control (EOIC)
- Asesor NIA (ANIA)
- Asesor NIS (ANIS)
- Administrador Jurídico (AJ)
- Abogado de la Unidad de Asuntos Jurídicos de la SFP (AUAJ)
- Normativo (NM)
- Administrador del Sistema (AS)

# 6. El Sistema

# El objeto del sistema

Es administrar los inventarios de las dependencias y entidades que conforman la Administración Pública Federal, mediante éste, las instituciones podrán dar de alta, baja, modificar, cancelar o eliminar normas internas de conformidad al marco regulatorio vigente.

El sistema consta de 4 módulos o movimientos (alta, modificación, eliminaciones y cancelaciones), 10 procesos y 7 etapas para el caso de las altas y modificaciones de fondo de NIA, y 4 para el resto de los procesos.

#### Etapas y procesos

| Etapa                                                                                                    | 1. Sin enviar                                                                                                    | 2. En proceso                                                                                                    | 3. Revisión jurídica                                                                                                    | 4. En determinación                                                                                         | 5. Determinada                                                                                                    | 6. En revisión AUPMGP                                                                                                    | 7. En atención                                                                               |
|----------------------------------------------------------------------------------------------------|----------------------------------------------------------------------------------------------------|----------------------------------------------------------------------------------------------------|----------------------------------------------------------------------------------------------------|----------------------------------------------------------------------------------------------------|----------------------------------------------------------------------------------------------------|----------------------------------------------------------------------------------------------------|----------------------------------------------------------------------------------------------|
| Objetivo General                                                                                                    | Registro y envío de<br>solicitud de<br>movimiento                                                                                          | o y envío de<br>d de solicitud de<br>ento movimiento remitida Revisión jurídica del<br>proyecto normativo<br>interno administrativo<br>regulación vigente y la<br>no duplicidad Actividades para la<br>definitiva del proyecto<br>normativo interno<br>administrativo<br>administrativo<br>administr |                                                                                                    | Actividades para la<br>emisión de la norma<br>interna administrativa<br>determinada en<br>sentido favorable | Revisión de<br>actividades por parte<br>del ESR para la<br>emisión de la norma y<br>Visto Bueno del<br>proceso para el<br>registro de la norma<br>en el sistema.           | Atención de<br>observaciones<br>derivadas de la<br>revisión de requisitos                                                                |                                                                                              |
| Principales<br>actividades                                                                                                    | -Cumplimiento de<br>requisitos específicos<br>del proceso según<br>movimiento a solicitar<br>-Registro de solicitud<br>-Envío de solicitud | -Comunicación<br>opcional mediante el<br>chat<br>-Revisión de criterios<br>de calidad<br>-Asignación de AUAJ<br>al proyecto de NIA<br>-Revisión de<br>requisitos específicos<br>del movimiento.                                                                                                    | -Comunicación<br>opcional entre el AUAJ<br>y el ESR y/o NM,<br>mediante el chat<br>-Revisar que<br>corresponda a la<br>materia<br>-Revisión de no<br>duplicidad regulatoria<br>-Revisión de criterios<br>de excepción | -Determinación del<br>proyecto normativo                                                                    | -Publicación en DOF<br>de datos de<br>identificación de la<br>norma en caso de alta<br>-Publicación en<br>Normateca o<br>repositorio electrónico<br>-Solicitud de revisión | -Revisión de<br>requerimientos<br>especificos para el<br>Registro, según<br>movimiento<br>-Visto bueno o<br>rechazo según sea el<br>caso | -Atención de<br>observaciones<br>causales del rechazo<br>-Solicitud de revisión<br>al AUPMGP |
| Plazo máximo                                                                                                    | s/p                                                                                                    | 5                                                                                                    | 5                                                                                                    | 5 (+5)                                                                                                    | 5                                                                                                    | 5                                                                                                    | 5                                                                                            |
|                                                                                                    | <b>-</b>                                                                                                    |                                                                                                    | Participantes por proces                                                                                                    | o o movimiento según e                                                                                      | tapa:                                                                                                    |                                                                                                    |                                                                                              |
| 1. Alta NIA                                                                                                    |                                                                                                    | ESR, EOIC, AJ, AUAJ, NM<br>y ANIA.                                                                                                    | AUAJ, ESR y NM.                                                                                                    | AUAJ                                                                                                    | ESR                                                                                                    |                                                                                                    |                                                                                              |
| 2. Alta NIA-NSA<br>3. Alta NIS                                                                                                    |                                                                                                    | ESR, EOIC y AUPMGP.                                                                                                    |                                                                                                    |                                                                                                    | $ \longrightarrow $                                                                                                    |                                                                                                    |                                                                                              |
| 4. Modificación<br>fondo NIA                                                                                                    |                                                                                                    | ESR, EOIC, AJ, AUAJ, NM<br>y ANIA.                                                                                                    | AUAJ, ESR y NM.                                                                                                    | AUAJ                                                                                                    | ESR                                                                                                    |                                                                                                    |                                                                                              |
| 5. Modificación<br>fondo NIA-NSA<br>6. Modificación<br>fondo NIS<br>7. Modificación<br>forma<br>8. Modificación<br>por actualización<br>9. Cancelación<br>10. Eliminación | ESR                                                                                                    | ESR, EOIC y AUPMGP.                                                                                                    |                                                                                                    |                                                                                                    |                                                                                                    | AUPMGP                                                                                                    | ESR                                                                                          |

Enlace de Simplificación Regulatoria (ESR), Enlace del Órgano Interno de Control (EOIC), Administrador Jurídico (AJ), Abogado de la Unidad de Asuntos Jurídicos de la SFP (AUAJ), Normativo (NM) y Asesores de la UPMGP (AUPMGP): Asesor NIA (ANIA), Asesor NIS (ANIS).

# Plazos y notificaciones

Con el objeto de estandarizar y mantener una mejora continua de los procesos, se definieron plazos de atención para cada etapa.

| Etapa                 | Plazo Efecto                                                       |                                                                                                    | Notificación                                                                                                    | Remitido a:                                                                       |
|-----------------------|--------------------------------------------------------------------|----------------------------------------------------------------------------------------------------|----------------------------------------------------------------------------------------------------|-----------------------------------------------------------------------------------|
| Sin enviar            | Sin plazo.                                                         | Sin efecto, el proceso se inicia<br>cuando el ESR remite la solicitud del<br>movimiento requerido.                                                                                                    | Sin notificación.                                                                                                    | No aplica.                                                                        |
| En proceso            | 5 días hábiles .                                                   | Al termino del plazo el sistema<br>automaticamente pasa a la siguiente<br>etapa. El AUPMGP, puede acortar el<br>plazo.                                                                                                    | Correo eléctronico de<br>notificación de solicitud<br>de movimiento (con lo<br>que se inicia el proceso<br>del que se trate). | A todos los<br>participantes<br>del movimiento<br>que se trate,<br>excepto al NM. |
|                       |                                                                    | Al termino del plazo el sistema                                                                                                    | Correo eléctronico de<br>notificación de inicio de<br>la etapa.                                                               | AI AUAJ.                                                                          |
| Revisión<br>jurídica  | 5 días hábiles .                                                   | automaticamente pasa a la siguiente<br>etapa. El AUAJ, puede acortar el plazo.                                                                                                    | En caso de que el AUAJ<br>requiera comunicarse<br>con el ESR o el NM se les<br>remitirá correo de<br>notificación.            | Al ESR y/o al<br>NM, según lo<br>requiera el<br>AUAJ.                             |
| En<br>determinación   | 5 días hábiles<br>con posibilidad<br>de prorroga de<br>5 días más. | La etapa termina hasta que el AUAJ<br>determina, es decir el sistema no<br>pasa a la siguiente etapa hasta que el<br>AUAJ finaliza la determinación. El<br>AUAJ podrá solicitar en el sistema<br>prorróga por requerimiento propio,<br>por petición del ESR o NM, ó por falta<br>de respuesta del ESR o NM a una<br>solicitud realizada por el mismo. | Correo eléctronico de<br>notificación de inicio de<br>la etapa.                                                               | AI AUAJ.                                                                          |
| Determinada           | 5 días hábiles.                                                    | La etapa termina hasta que el ESR<br>solicita la revisión, el sistema no<br>pasa a la siguiente etapa hasta que se<br>remite dicha solicitud.                                                                                                    | Correo eléctronico de<br>notificación de inicio de<br>la etapa.                                                               | AI ESR.                                                                           |
| En revisión<br>AUPMGP | 5 días hábiles.                                                    | La etapa termina hasta que el<br>AUPMGP otorga el visto bueno o<br>rechaza la solicitud, y deberá ser<br>invariablemente en el plazo<br>establecido.                                                                                                    | Correo eléctronico de<br>notificación de inicio de<br>la etapa.                                                               | AI AUPMGP.                                                                        |
| En atención           | 5 días hábiles.                                                    | La etapa termina hasta que el ESR<br>solicita la revisión, el sistema no<br>pasa a la siguiente etapa hasta que se<br>remite dicha solicitud.                                                                                                    | Correo eléctronico de<br>notificación del inicio de<br>la etapa.                                                              | Al ESR.                                                                           |

Cada que algún participante de los chats remita un comentario, serán notificados todos los participantes del mismo.

# 7. Inicio y pantalla principal

Para ingresar al sistema se requiere de un nombre de usuario y contraseña, que serán proporcionados por la Unidad de Políticas de Mejora de la Gestión Pública (UPMGP)<sup>1</sup>.

E ingresar a la dirección web: www.normasinternasapf.funcionpublica.gob.mx

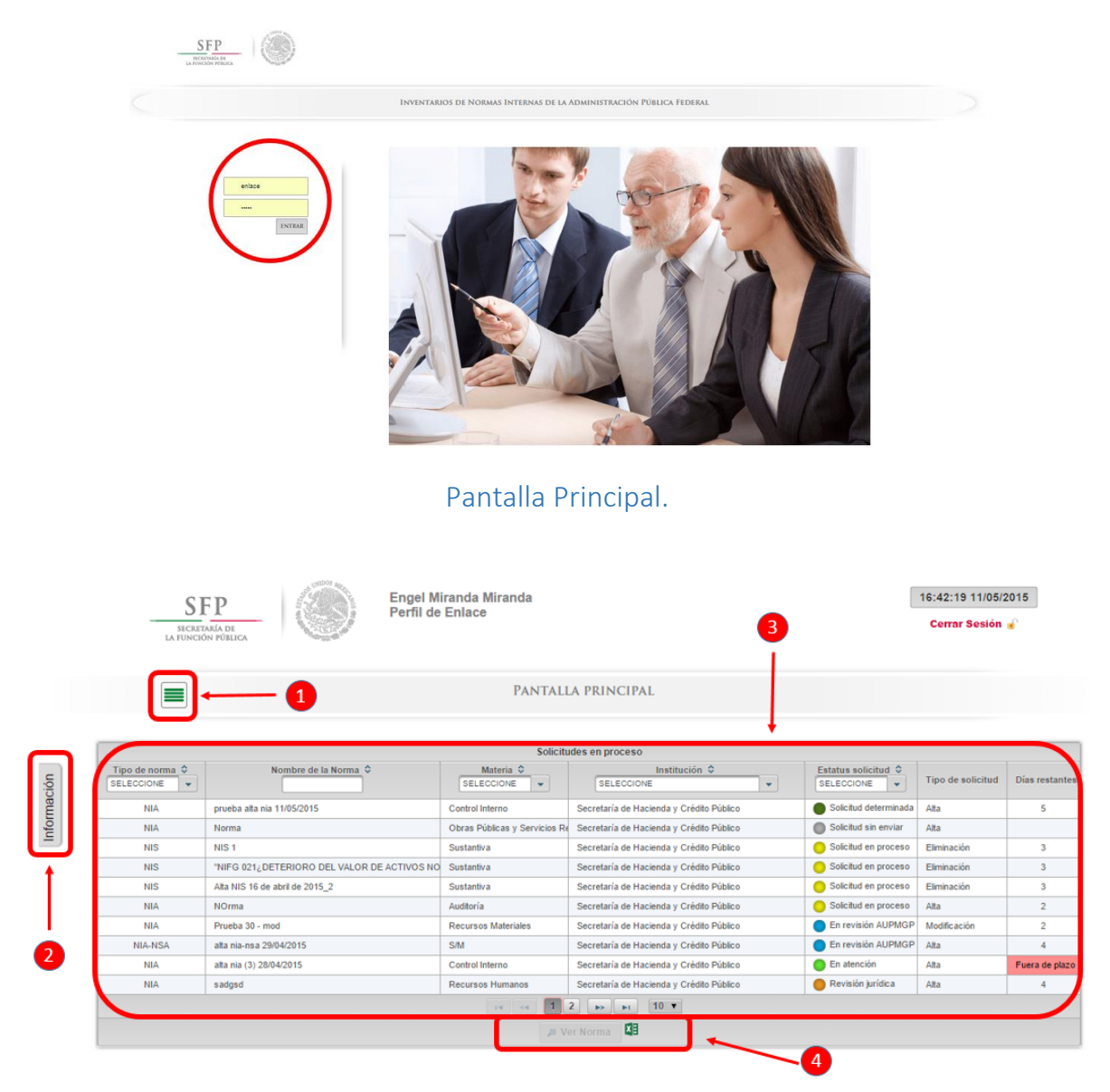

La pantalla principal se encuentra compuesta por 4 elementos:

<sup>&</sup>lt;sup>1</sup> En caso de requerir asignación o cambio de usuario y contraseña, deberá remitir correo electrónico a las siguientes direcciones: <u>mcreyes@funcionpublica.gob.mx</u> o <u>emiranda@funcionpublica.gob.mx</u>.

- 1. Menú: Encontraremos en este elemento las opciones de:
  - Pantalla principal,
  - Alta (solo para el caso de los enlaces de Simplificación Regulatoria (ESR), en esta opción se podrá registrar la solicitud para normas internas administrativas (NIA), sustantivas (NIS) y no sujetas al acuerdo (NIA-NSA), e
  - Inventario de Normas Internas, los usuarios podrán acceder al inventario de normas internas y en el caso de los ESR a las opciones de modificación, cancelación y eliminación de normas internas.
  - Consulta y reportes, se podrán realizar consultas y generar reportes de la información contenida en el sistema.

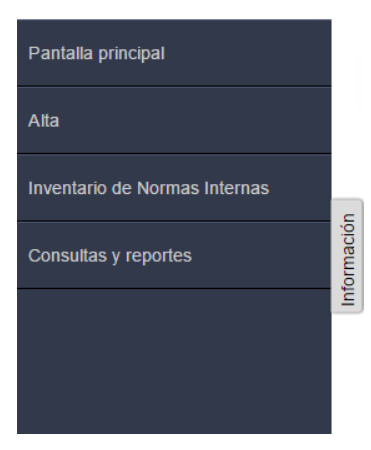

2. Barra de información: al seleccionar la pestaña de "Información" se desplegarán los tipos de estatus en los que se ubica la norma según la etapa en la que se encuentra y el movimiento que se realice, así como la opción para tener acceso al presente Manual y documentos soporte.

Los estatus aplican a todos los movimientos excepto: "Revisión jurídica", "En Determinación" y "Determinada" que sólo corresponden a los movimientos de alta y modificación de fondo de NIA sujeta al Acuerdo.

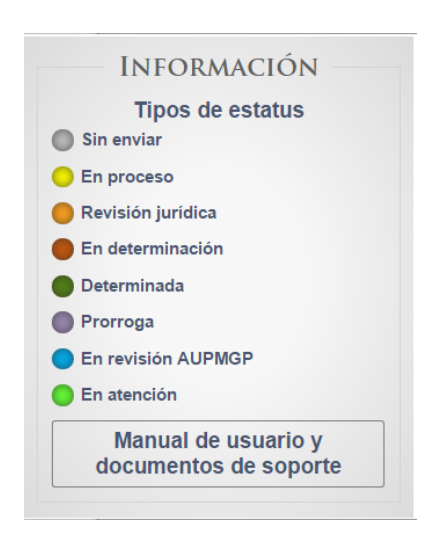

• "Sin enviar": cuando el ESR registra la solicitud de alta pero aún no la envía a la SFP a través del sistema, en esta etapa se podrán hacer cambios a la solicitud.

• "En proceso": en esta etapa el ESR ya envió la solicitud del movimiento requerido. Se abre un plazo de 5 días durante el cual podrán interactuar los todos usuarios (según el movimiento a realizar). Podrá modificarse, reformularse o cancelarse la solicitud, en función de la información derivada de la interacción en el chat habilitado. En esta etapa el EOIC deberá validar los criterios de calidad (en los casos de alta y modificación de fondo), y la baja de la norma (en los casos de cancelación y eliminación) independientemente del tipo de norma.

- "Revisión jurídica": en esta etapa el AUAJ establece comunicación en caso de requerir información específica del ESR u opinión del Normativo de la materia correspondiente.
- "En Determinación": etapa en la cual el AUAJ determina en definitiva el proyecto de norma solicitado.

- "Prorroga": en este estatus se otorga un plazo de 5 días hábiles a la etapa "En Determinación" (el ESR o el EOIC deberán solicitarla al AUAJ, quien es el usuario habilitado para otorgarla).
- "Determinada": una vez que el AUAJ concluyo la etapa anterior, el sistema remite la determinación al ESR. En caso de ser favorable deberá realizar las actividades correspondientes para la emisión de la norma y solicitar al AUPMGP la revisión.
- "En revisión AUPMGP": en este estatus el AUPMGP deberá validar el cumplimiento de los requisitos de emisión o baja de la norma interna según el movimiento del que se trate, y dará el visto bueno o rechazo a la inclusión de la norma en el inventario.
- "En atención": el sistema sólo señala este estatus cuando el AUPMGP rechazo el movimiento solicitado en el sistema, y en consecuencia el ESR deberá atender las observaciones realizadas para poder volver a solicitar la revisión.

<u>3. Tablero de seguimiento</u>: en éste se encontrarán todos los movimientos del inventario que estén en proceso y se encuentra compuesto por las siguientes columnas:

- 1. Tipo de norma,
- 2. Nombre de la norma,
- 3. Materia,
- 4. Institución,
- 5. Estatus de solicitud,
- 6. Tipo de solicitud,
- 7. Días restantes (para concluir el plazo de la etapa).

Todas las columnas se pueden filtrar mediante el menú desplegable u ordenar de forma descendente o ascendente con sólo dar un clic sobre la celda de la opción que se requiere.

|              | \$                             | olicitudes en proceso          |                             |                                     |                   |                |
|--------------|--------------------------------|--------------------------------|-----------------------------|-------------------------------------|-------------------|----------------|
| Tipo Norma O | Nombre de la Norma C           | Materia 🗢<br>SELECCIONE 👻      | Institución 🗢               | Estatus solicitud 🗘<br>SELECCIONE 👻 | Tipo de solicitud | Dias restantes |
| NIA          | nia modificación fondo         | Recursos Humanos               | Secretaría de Hacienda y Cr | En revisión AUPMGP                  | Modificación      | 2              |
| NIA          | elminación nia                 | Recursos Financieros           | Secretaría de Hacienda y Cr | 😑 Solicitud en proceso              | Alta              |                |
| NIA          | cancelación nia                | Obras Públicas y Servicios Rel | Secretaría de Hacienda y Cr | 😑 Solicitud en proceso              | Alta              | 2              |
| NIA-NSA      | alta nia no sujeta             | S/M                            | Secretaría de Hacienda y Cr | 😑 Solicitud en proceso              | Alta              | 2              |
| NIA          | modificación actualización nia | Recursos Financieros           | Secretaría de Hacienda y Cr | Solicitud en proceso                | Alta              | 2              |
| NIA          | modificación forma nia         | Obras Públicas y Servicios Rel | Secretaría de Hacienda y Cr | 😑 Solicitud en proceso              | Alta              | 2              |
| NIA          | modificación forma             | Control Interno                | Secretaría de Hacienda y Cr | Solicitud en proceso                | Alta              | 2              |
| NIS          | alta nis 26/03/2015            | Sustantiva                     | Secretaría de Hacienda y Cr | 😑 Solicitud en proceso              | Modificación      | 2              |
| NIA          | alta nia (2) 10/04/15          | Auditoría                      | Secretaría de Hacienda y Cr | 😑 Solicitud en proceso              | Alta              | 2              |
| NIS          | alta nis 10/04/15              | Sustantiva                     | Secretaría de Hacienda y Cr | Solicitud en proceso                | Alta              | 2              |
|              | 14 44 1                        | 2 3 4 5 -                      | 10 🔻                        |                                     |                   |                |

<u>4. Barra de actividades</u>: en este elemento al seleccionar una norma nos aparecerán las diferentes opciones disponibles para esa norma de acuerdo al usuario y etapa del proceso, así como la opción de descargar en archivo de Excel la relación de normas presentada en los diferentes tableros.

| refa                        |  |
|-----------------------------|--|
| 🔎 Ver Norma 👳 Comentarios 斗 |  |
|                             |  |

# 8. Alta de Norma Interna Administrativa (NIA)

Objetivo: acreditar el registro de una norma interna administrativa al inventario de normas internas de la APF de conformidad con la regulación vigente.

Participantes:

- ESR
- EOIC
- ANIA
- AJ
- AUAJ
- NM
- Entrada: **Proyecto de documento normativo susceptible a ser emitido**, el cual deberá de cumplir con los procedimientos y requisitos jurídicos y administrativos internos de cada institución necesarios para su emisión
- Salida: **Norma registrada** y emitida con homoclave de identificación de conformidad a la regulación vigente.
- Métrica: Cada etapa o estatus del proceso contará con un plazo máximo de atención de 5 días hábiles, con excepción de las etapas de "Sin enviar" que no tiene plazo y "En determinación" en la que en casos extraordinarios el AUAJ podrá solicitar prorroga equivalente a 5 días hábiles.

Las etapas "Determinada", "En atención" y la actividad Solicitar a enlace de la etapa "En determinación", a cargo del ESR preferentemente se realizaran dentro del período de 5 días hábiles estipulados. En caso de sobrepasar este plazo, el proyecto podrá ser susceptible a ser cancelado.

Una vez remitida mediante el sistema la solicitud de alta de un proyecto de NIA, el proceso tendrá una duración esperada de:

| Duración:     | Días hábiles:           |
|---------------|-------------------------|
| Optimista:    | 5 + publicación en DOF  |
| Más probable: | 15 + publicación en DOF |
| Pesimista:    | 35 + publicación en DOF |

Actividades:

# Etapa: Sin enviar

Consiste en el registro y envío de la solicitud de alta de una NIA.

-plazo: Esta etapa no cuenta con plazo y se concluye cuando el ESR, remite la solicitud.

## Usuario: ESR

1. Ingresar a la barra del menú en la pantalla principal:

Manual de Usuario

|      | SECRET<br>LA FUNCIÓ          | SP<br>NATA DE<br>N POBLICA     | tzel Cruz Reyes<br>Enlace     |                                          | 17                                  | :47:11 14/04/20<br>Cerrar Sesión 🝙 | 15             |
|------|------------------------------|--------------------------------|-------------------------------|------------------------------------------|-------------------------------------|------------------------------------|----------------|
|      |                              |                                | PANTALI                       | A PRINCIPAL                              |                                     |                                    |                |
|      |                              |                                |                               |                                          |                                     |                                    |                |
|      | $\sim$                       |                                | Solicitu                      | ides en proceso                          |                                     |                                    |                |
| ción | Tipo Norma 🗘<br>SELECCIONE 👻 | Nombre de la Norma 🗘           | Materia 🗘<br>SELECCIONE 👻     | Institución \$                           | Estatus solicitud 🗘<br>SELECCIONE 👻 | Tipo de solicitud                  | Días restantes |
| ma   | NIA                          | nia modificación fondo         | Recursos Humanos              | Secretaría de Hacienda y Crédito Público | En revisión AUPMGP                  | Modificación                       | 3              |
| uloi | NIA                          | eliminación nia                | Recursos Financieros          | Secretaría de Hacienda y Crédito Público | Revisión jurídica                   | Alta                               | 5              |
|      | NIA                          | cancelación nia                | Obras Públicas y Servicios Re | Secretaría de Hacienda y Crédito Público | Revisión jurídica                   | Alta                               | 5              |
|      | NIA-NSA                      | alta nia no sujeta             | S/M                           | Secretaría de Hacienda y Crédito Público | Solicitud en proceso                | Alta                               | 3              |
|      | NIA                          | modificación actualización nia | Recursos Financieros          | Secretaría de Hacienda y Crédito Público | Revisión jurídica                   | Alta                               | 5              |
|      | NIA                          | modificación forma nia         | Obras Públicas y Servicios Re | Secretaría de Hacienda y Crédito Público | Revisión jurídica                   | Alta                               | 5              |
|      | NIA                          | modificación forma             | Control Interno               | Secretaría de Hacienda y Crédito Público | Revisión jurídica                   | Alta                               | 5              |
|      | NIS                          | alta nis 26/03/2015            | Sustantiva                    | Secretaría de Hacienda y Crédito Público | Solicitud en proceso                | Modificación                       | 3              |
|      | NIA                          | alta nia (2) 10/04/15          | Auditoría                     | Secretaría de Hacienda y Crédito Público | Revisión jurídica                   | Alta                               | 5              |
|      | NIS                          | alta nis 10/04/15              | Sustantiva                    | Secretaría de Hacienda y Crédito Público | Solicitud en proceso                | Alta                               | 3              |
|      |                              |                                | I4 <4 123                     | 4 5 → ► 10 ▼<br>er Norma                 |                                     |                                    |                |

2. Seleccionar la opción alta:

| SFP<br>secretaria de<br>la función fública | _    |     | Miriam I<br>Perfil de | tzel Cruz Reyes<br>Enlace |               |           |                |           |                        | 17:49:58 14/04/2015<br>Cerrar Sesión 🝙 |                     |
|--------------------------------------------|------|-----|-----------------------|---------------------------|---------------|-----------|----------------|-----------|------------------------|----------------------------------------|---------------------|
| Pantalla principal<br>Alta                 |      |     |                       |                           |               |           | PAN            | NTALL     | A PRINCIPAL            |                                        |                     |
|                                            |      | ſ   |                       |                           |               |           |                | Solicitu  | des en proceso         |                                        |                     |
| Inventario de Normas Internas              |      | ) İ | Tipo Norma 🗘          | Nombre                    | de la Norma 🗘 |           | Materia 🗘      |           | Inst                   | titución \$                            | Estatus solicitud 🗘 |
|                                            | ció  |     | SELECCIONE 👻          |                           |               | SEL       | ECCIONE        | •         | SELECCIONE             |                                        | SELECCIONE          |
|                                            | ma   |     | NIA                   | nia modificación fondo    |               | Recurso   | os Humanos     |           | Secretaría de Hacienda | y Crédito Público                      | En revisión AUPM    |
|                                            | life |     | NIA                   | eliminación nia           |               | Recurso   | os Financieros | 3         | Secretaría de Hacienda | y Crédito Público                      | Revisión jurídica   |
|                                            |      | '   | NIA                   | cancelación nia           |               | Obras F   | Públicas y Ser | vicios Re | Secretaría de Hacienda | y Crédito Público                      | Revisión jurídica   |
|                                            |      |     | NIA-NSA               | alta nia no sujeta        |               | S/M       |                |           | Secretaría de Hacienda | y Crédito Público                      | Solicitud en proces |
|                                            |      |     | NIA                   | modificación actualizad   | ión nia       | Recurso   | os Financieros | 5         | Secretaría de Hacienda | y Crédito Público                      | 🔴 Revisión jurídica |
|                                            |      |     | NIA                   | modificación forma nia    |               | Obras F   | Públicas y Ser | vicios Re | Secretaría de Hacienda | y Crédito Público                      | Revisión jurídica   |
|                                            |      |     | NIA                   | modificación forma        |               | Control   | Interno        |           | Secretaría de Hacienda | y Crédito Público                      | Revisión jurídica   |
|                                            |      |     | NIS                   | alta nis 26/03/2015       |               | Sustanti  | tiv a          |           | Secretaría de Hacienda | y Crédito Público                      | Solicitud en proces |
|                                            |      |     | NIA                   | alta nia (2) 10/04/15     |               | Auditoría | a              |           | Secretaría de Hacienda | y Crédito Público                      | Revisión jurídica   |
|                                            |      |     | NIS                   | alta nis 10/04/15         |               | Sustanti  | tiva           |           | Secretaría de Hacienda | y Crédito Público                      | Solicitud en proces |
|                                            |      |     |                       |                           |               | 14        |                | 2 3       | 4 5 🕨 🖬                | 10 🔻                                   |                     |
|                                            |      |     |                       |                           |               |           |                | µ Ve      | r Norma                | _                                      |                     |

3. Registrar la información que se solicita en la pantalla "CREAR UNA NUEVA SOLICITUD" que se despliega.

La información que se requiere en esta pantalla la podemos dividir en tres partes, la primera es referente a la identificación de la norma y los supuestos de excepción<sup>2</sup> bajo los cuales se pretende emitir:

<sup>&</sup>lt;sup>2</sup> Consultar el artículo segundo del Acuerdo.

Manual de Usuario

|             | Crear una nueva solicitud |
|-------------|---------------------------|
| Seleccion   | e tipo de Norma:          |
| ON          | IA ONIS                   |
| Nombre d    | le la norma:              |
|             |                           |
| Institución | r                         |
| SELECCI     | IONE                      |
| Unidad Ad   | dministrativa:            |
| Descripció  | iune *                    |
| Description | un de la norma.           |
|             |                           |
|             |                           |
|             |                           |
|             |                           |

• En este caso deberá seleccionar NIA<sup>3</sup>, (en la pantalla se habilitaran tres menús desplegables más; Materia, Tema y fracción de excepción, así como un cuadro de texto para fundamentar esta última).

| CREAR UNA NUEVA SOLICITUD                                                                                                    |
|----------------------------------------------------------------------------------------------------|
| Seleccione tipo de Norma:                                                                                                    |
| (International States of States of S |
| No Sujeta al Acuerdo                                                                                                    |
| Nombre de la norma:                                                                                                    |
|                                                                                                    |
| Materia:                                                                                                    |
| SELECCIONE *                                                                                                    |
| Tema:                                                                                                    |
| SELECCIONE                                                                                                    |
| Institución:                                                                                                    |
| Secretaría de Hacienda y Crédito Público 🔹                                                                                                    |
| Unidad Administrativa:                                                                                                    |
| SELECCIONE *                                                                                                    |
| Descripción de la norma:                                                                                                    |
|                                                                                                    |
|                                                                                                    |
|                                                                                                    |
|                                                                                                    |
|                                                                                                    |
|                                                                                                    |

- Registrar el nombre exacto de la norma,
- Seleccionar en los menú desplegables:
  - o La materia,
  - El tema (sólo se habilita para el caso de las materias de Recursos Materiales y Transparencia y rendición de cuentas),
  - La institución (en algunos casos un ESR atiende más de una institución)
  - o La unidad administrativa responsable de la emisión de la norma, y
- Registrar una breve y puntual descripción del proyecto de norma que se pretende emitir

<sup>&</sup>lt;sup>3</sup> Al seleccionarse esta opción, se habilita la casilla "No Sujeta al Acuerdo", es importante que no se seleccione en este proceso.

• Seleccionar la(s) fracción(es) de los supuestos de excepción bajo los cuales se pretende emitir el proyecto de documento normativo.

| abstenerse de | e emitir regulació<br>de 2010 y reform | n en las materias<br>ado en 21 de ago | que se indican. Pub<br>osto de 2012: | licado en DOF e |
|---------------|----------------------------------------|---------------------------------------|--------------------------------------|-----------------|
| -undamento (  | le la fracción sel                     | eccionada:                            |                                      |                 |
|               |                                        |                                       |                                      |                 |

• Fundamentar breve y puntualmente la fracción seleccionada en el cuadro de texto y seleccionar el botón de Agregar Fracción (el sistema permite seleccionar más de una fracción).

La segunda parte de la información requerida en la pantalla "CREAR UNA NUEVA SOLICITUD" es referente a los criterios de calidad y a la consideración de la perspectiva de derechos humanos, genero, etnicidad o incorporación de principios de oportunidad, igualdad y no discriminación aplicados en la elaboración del proyecto normativo que se pretende emitir.

| Seleccione los criterios de calidad regulatoria que seleccionar 6 criterios afirmativamente): | cumple la  | norma a     | emitir (Al  | menos debe      |
|-----------------------------------------------------------------------------------------------|------------|-------------|-------------|-----------------|
| Eficaz                                                                                        | $\bigcirc$ | Sí          | $\bigcirc$  | No              |
| Eficiente                                                                                     |            | Sí          |             | No              |
| Consistente                                                                                   | $\bigcirc$ | Sí          |             | No              |
| Clara                                                                                         | $\bigcirc$ | Sí          | $\bigcirc$  | No              |
| Coherente                                                                                     | $\bigcirc$ | Sí          |             | No              |
| Justificación empírica                                                                        | $\bigcirc$ | Sí          |             | No              |
| Transferencia del conocimiento                                                                | $\bigcirc$ | Sí          |             | No              |
| Rendición de cuentas                                                                          | $\bigcirc$ | Sí          |             | No              |
| Delimita responsabilidades                                                                    | $\bigcirc$ | Sí          |             | No              |
| Genera valor para los procesos                                                                | $\bigcirc$ | Sí          | $\bigcirc$  | No              |
| Otro                                                                                          |            |             |             |                 |
| ¿Considera la perspectiva de derechos humanos, de oportunidad, igualdad y no discriminación?  | de género  | o, etnicida | id, o incor | pora principios |
|                                                                                               |            | i 🔘         | No          |                 |

La emisión de normatividad nueva requiere de la aplicación de por lo menos 6 criterios de calidad (para mayor detalle, consultar la Guía), estos serán validados en la siguiente etapa por el EOIC. Se cuenta con la posibilidad de agregar otro en caso de ser necesario.

El cuestionamiento sobre la consideración de la perspectiva de derechos humanos, genero, etnicidad o incorporación de principios de oportunidad, igualdad y no discriminación, deberá ser contestada en caso de que a la dependencia o entidad le apliquen las siguientes líneas de acción de Programas especiales o transversales del PND:

- 2.2.2, 3.1.5 del Programa nacional de derechos humanos,
- 1.5.5, 2.1.5, del Programa nacional para la igualdad de oportunidades y no discriminación contra las Mujeres 2013-2018,
- 1.1.2, 1.1.5, 1.2.1, 1.2.2, 1.2.3, 1.2.4, 1.2.6, 1.3.1, 1.3.2, 1.3.3, 1.3.4, 1.3.5, 1.3.7, 1.3.8, 1.3.10 del Programa nacional para la igualdad y no discriminación PRONAIND 2014-2018.

En la última parte de la pantalla se deberá adjuntar el documento del proyecto en formato PDF, (sólo en caso de que el documento sea superior a 10 Mb se podrá utilizar archivos ZIP).

| Adjuntar archivo PDF de la norma: (Max. 10  | ) Mb)      |
|---------------------------------------------|------------|
| + Seleccione J Adjuntar Ø Cancelar          |            |
| Archivo PDE de la norma:                    |            |
| Archivo                                     | Tamaño     |
| No hay archivos registrados                 |            |
| Adjuntar archivo relacionado a la norma:(Ma | ax. 10 Mb) |
| + Seleccione                                |            |
|                                             |            |
| Archivo relacionado a la norma:             |            |
| Archivo                                     | Tamaño     |
| No hay archivos registrados                 |            |

Se cuenta con la posibilidad adjuntar más archivos relacionados a la norma, en formatos de Word, Excel o PowerPoint.

Una vez registrados los requerimientos anteriores, el ESR podrá guardar, enviar o cancelar la solicitud. La solicitud podrá ser guardada en tiempo indefinido hasta su envío, pero el proceso sólo se inicia cuando la solicitud es enviada.

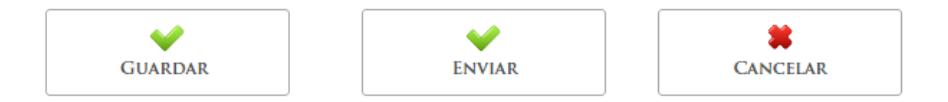

Cuando se envía la solicitud se presenta un cuadro de diálogo con la opción de visualizar o descargar el formato de solicitud de determinación<sup>4</sup> y finalizar el envío.

<sup>&</sup>lt;sup>4</sup> Este podrá ser utilizado como soporte de la solicitud de determinación en definitiva a la que se refiere el artículo segundo del Acuerdo (no se requiere de su envío físico).

|          |                                       | Manual de         | e Usuario |
|----------|---------------------------------------|-------------------|-----------|
| Descarga | a de formato                          |                   |           |
| ¿Desea   | a descargar el formato de solicitud o | de determinación? |           |
| ± De     | scargar                               | ✤ Final           | lizar     |

Una vez enviada la solicitud, se remiten correos electrónicos de notificación a los participantes y se inicia el plazo de la siguiente etapa.

# Etapa: En proceso

Consiste en la validación de los Criterios de calidad por parte del OIC, en la asignación de AUAJ por parte del AJ y en su caso actividades de comunicación (mediante un chat) previas a ser remitido el proyecto normativo a la UAJ de la SFP para su revisión y posterior determinación en definitiva.

-Plazo: 5 días hábiles, al término de éste automáticamente se inicia la etapa siguiente, el ANIA tiene la opción de concluir anticipadamente esta etapa.

-Notificaciones: mediante correo electrónico, el sistema notifica a todos los usuarios el inicio de la etapa, excepto al NM.

## **Usuarios: Todos**

En esta etapa, al seleccionar el proyecto normativo en el tablero de seguimiento, se habilita en la barra de actividades, los botones:

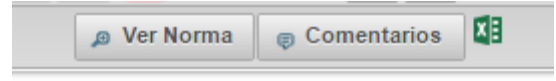

- En ver norma se podrán encontrar todos los detalles del proyecto normativo seleccionado.
- En comentarios, se podrá establecer comunicación con los diferentes participantes mediante un chat.

Sólo en el caso de los usuarios EOIC y ANIA además del chat para comentarios, se habilitan la validación de los criterios calidad y la conclusión del chat respectivamente.

Los usuarios podrán llevar a cabo actividades directas de comunicación, así como subir archivos en formatos PDF, Word, Excel y PowerPoint en el chat que se habilita al seleccionar el botón "Comentarios".

| alta nia 150475 Descripcin: alta nia 150415 Unda damiatativa emisora: Dirección General Adjunta de Recursos Financieros Usuando optivo: Los Minim Iteri Cruz Reyes Valdación de los criterios de calidad (por parte del OIC) da noma cumple con los criterios de calidad regulatora? estra achivos relacionados a la noma: (Max. 10 Mb) s seleccione de la noma: (Max. 10 Mb) s seleccione de la noma: (Max. 10 Mb) s selecc |                              |                                                    | EMITIR            | Comentario                                                                      |                                                                                                    |            |
|----------------------------------------------------------------------------------------------------|------------------------------|----------------------------------------------------|-------------------|---------------------------------------------------------------------------------|----------------------------------------------------------------------------------------------------|------------|
| Boscopic: alta risi 1500/15     Unado captora: Dirección General Adjunta de Rocursos Financieros Unado captora: Dirección General Adjunta de Rocursos Financieros Le. Minam Iteral Craz Reyes  Valdación de los criterios de calidad regulatota?      La noma cumple con los otherios de calidad regulatota?      La noma cumple con los otherios de calidad regulatota?      La noma cumple con los otherios de calidad regulatota?      Le noma cumple con los otherios de calidad regulatota?      Le noma cumple con los otherios de calidad regulatota a los otherios de calidad regulatota a los otherios de calidad regulatota a los otherios de calidad regulatota a los otherios de calidad regulatota a los otherios de calidad regulatota a los otherios de calidad regulatota a los otherios de calidad regulatota a los otherios de calidad regulatota a los otherios de calidad regulatota a los otherios de calidad regulatota a los otherios de calidad regulatota a los otherios de calidad regulatota a los otherios de calidad regulatota       | alta nia 15/04/1             | 5                                                  |                   |                                                                                 |                                                                                                    |            |
| Utdad derived advances     Dirección Ceneral Adjunte de Recursos Financieros       Utdadación de los criterios de calidad (por parte del OIC)                                                                                                    |                              | Descripción:                                       | alta nia 15/04/15 |                                                                                 |                                                                                                    |            |
| Validación de los criterios de calidad (por parte del OIC)<br>                                                                                                    |                              | Unidad Administrativa emisora:<br>Usuario captura: |                   | Dirección General Adjunta de Recursos Financier<br>Lic. Miriam Itzel Cruz Reyes | °05                                                                                                    |            |
| La noma cumpie con los ofietos de calidad reguladoda?                                                                                                    | Validación de los c          | riterios de calidad (por parte de                  | I OIC)            |                                                                                 |                                                                                                    |            |
| Imprime  Inter archivos relacionados a la noma: (Max. 10 Mb)  Seleccione: p Aguntar   @ Cavoitar  Archivo  Archivo  Tamaño  Ingr andivos registrados                                                                                                    | ¿La norma cumple co          | n los criterios de calidad regulatoria?            |                   | SiCNo                                                                           |                                                                                                    |            |
| Imprime  Inter archivos relacionados a la noma: (Mac. 10 Mb)  Seleccione:  Archivo  Tanalo  Ingrandivas registradas                                                                                                    |                              |                                                    |                   |                                                                                 |                                                                                                    |            |
| Imprime  anter archivos relectorisados a la norma: (Marc 10 Mg)  - Estrencione:    > Aquinar:    = Canciar:    Archive Tanalo  try antivos registrados                                                                                                    |                              |                                                    |                   |                                                                                 |                                                                                                    |            |
| entrado:<br>Intar archivos relacionados a la noma: (Max. 10 Mb)<br>Seleccione -> Accive Tamaño<br>Archivo Tamaño                                                                                                    |                              |                                                    |                   |                                                                                 |                                                                                                    | a Imprimir |
| antar archivos relacionados a la noma: (Max. 10 Mb)<br>Seleccione a Activo Taenalo<br>Archivo Taenalo                                                                                                    | mentario                     |                                                    |                   |                                                                                 |                                                                                                    |            |
| Infar archivos relacionados a la norma: (Max. 10 Mb)<br>Relessione: J = Adjuster   = Corrector<br>Archivos Tamaño<br>targ archivos registrados                                                                                                    | mentano.                     |                                                    |                   |                                                                                 |                                                                                                    |            |
| Infar archivos relacionados a la noma: (Max. 10 Mb)<br>5 detectione / F Adjuntar   o Canvelar  <br>Archivo Tamaño<br>hgy archivos registrados                                                                                                    |                              |                                                    |                   |                                                                                 |                                                                                                    |            |
| antar archivos misiokonados a la noma: (Max. 10 Mb)<br>Seleccione 3 Aguntar e Carolan<br>Archivo Tamaño<br>hay anchivos migistrados                                                                                                    |                              |                                                    |                   |                                                                                 |                                                                                                    |            |
| katerione                                                                                                    | ljuntar archivos relacionado | os a la norma: (Max. 10 Mb)                        |                   |                                                                                 |                                                                                                    |            |
| Archivo Tamaio                                                                                                    | + Seleccione 3 Adjunta       |                                                    |                   |                                                                                 |                                                                                                    |            |
| Archivo Tamalo<br>hgy archivos ngistrados                                                                                                    |                              |                                                    |                   |                                                                                 |                                                                                                    |            |
| hay archivos registrados                                                                                                    |                              |                                                    |                   |                                                                                 |                                                                                                    |            |
|                                                                                                    |                              | Archivo                                            |                   | Tamai                                                                           | in the second second seco |            |
| × 0                                                                                                    | ko hay archivos registrados  | Archivo                                            |                   | Tamai                                                                           | io                                                                                                    |            |

Mediante el chat de esta etapa los usuarios podrán solicitar, recomendar o sugerir al ESR la modificación o cancelación de la solicitud, con el objeto de agilizar el proceso. Para esto se contará con un plazo máximo de 5 días hábiles.

#### Usuario: EOIC

Para validar los criterios de calidad y establecer comunicación mediante el chat, el EOIC deberá seleccionar la opción Comentarios/Criterios de calidad.

Se presentará la pantalla "EMITIR COMENTARIO",

| ana ma-r            | sa 15/04/2015                                      |                                                                     | 8/04/2015               |         |  |  |  |  |
|---------------------|----------------------------------------------------|---------------------------------------------------------------------|-------------------------|---------|--|--|--|--|
|                     | Descripción:                                       | alta nia-nsa 15/04/2015                                             | alta nia-nsa 15/04/2015 |         |  |  |  |  |
|                     | Unidad Administrativa emisora:<br>Usuario captura: | Coordinación de Asesores de la Ofic<br>Lic. Miriam Itzel Cruz Reyes | cialía Mayor de la SHCP |         |  |  |  |  |
| Validación          | de los criterios de calidad (por parte del OIC)    |                                                                     |                         |         |  |  |  |  |
| 🛕 Una v             | ez que envió la respuesta ya no se podrá modificar |                                                                     |                         |         |  |  |  |  |
| ¿La noma            | cumple con los criterios de calidad regulatoria?   | SíONo                                                               |                         |         |  |  |  |  |
|                     |                                                    |                                                                     |                         |         |  |  |  |  |
|                     |                                                    |                                                                     |                         | a Impri |  |  |  |  |
| Comentario:         |                                                    |                                                                     |                         |         |  |  |  |  |
|                     |                                                    |                                                                     |                         |         |  |  |  |  |
|                     |                                                    |                                                                     |                         |         |  |  |  |  |
| Adjuntar archivos r | elacionados a la norma: (Max. 10 Mb)               |                                                                     |                         |         |  |  |  |  |
| + Seleccione        | 3 Adjuntar 🛛 © Cancelar                            |                                                                     |                         |         |  |  |  |  |
|                     |                                                    |                                                                     |                         |         |  |  |  |  |
|                     |                                                    |                                                                     |                         |         |  |  |  |  |

En esta pantalla el EOIC podrá comunicarse con los participantes y sobretodo deberá validar los criterios de calidad, seleccionando si cumple o no, el proyecto normativo con al menos 6 de los criterios de calidad (para más detalle respecto a los criterios, consultar la guía).

El EOIC contará con un plazo de 5 días hábiles contados a partir de la recepción de la solicitud para validar el cumplimiento de los criterios.

Manual de Usuario

| Validación de los criterios de calidad (por parte del OIC) |      |  |
|------------------------------------------------------------|------|--|
| 🛕 Una vez que envió la respuesta ya no se podrá modificar  |      |  |
| ¿La norma cumple con los criterios de calidad regulatoria? | SíNo |  |

Una vez seleccionada la opción y remitida la respuesta, ésta ya no podrá modificarse.

## Usuario: AJ

El AJ deberá seleccionar la norma en el tablero de seguimiento para habilitar las opciones de la barra de actividades.

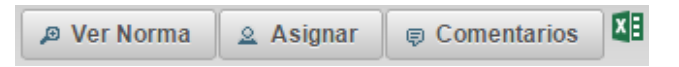

En las opciones de la barra de actividades, podrá ver los detalles de la norma <sup>P Ver Norma</sup>, realizar <sup>© Comentarios</sup>, y deberá <sup>Asignar</sup> la misma a un AUAJ para su determinación.

Al seleccionar Asignar se desplegara un listado de los AUAJ dados de alta en el sistema entre los que tendrá que seleccionar con el botón al que le asignará la solicitud.

| SECRET<br>LA FUNCIÓ | ARÍA DE                 | 1   | Asignar solic | itud a HA-I                       | c x |                        | Cerrar Sesión     |               |
|---------------------|-------------------------|-----|---------------|-----------------------------------|-----|------------------------|-------------------|---------------|
|                     |                         |     | Asignal solic |                                   |     |                        |                   |               |
|                     |                         | -   | Seleccion     | e persona:<br>Persona             |     |                        |                   |               |
|                     |                         |     | 37            | Lic. Carlos Ramírez Salazar       | 0   |                        |                   |               |
|                     |                         |     | 34            | Lic. Eduardo Rodriguez Villalba   | 0   |                        |                   |               |
| Tipo de norma 🗘     | Nombre de la Norma 🗘    |     | 40            | Lic. José Manuel Gómez Bravo      | 0   | Asignado a 🗘           |                   |               |
| SELECCIONE          |                         | 1   | 32            | Lic. Luis Vivas Sánchez           | 0   | SELECCIONE             | Tipo de solicitud | Días restante |
| NIA                 |                         | Abc | 39            | Lic. Maria de Lourdes Amador Díaz | 0   |                        |                   |               |
| NIA                 | Prueba 30 - mod         | Re  |               |                                   |     |                        | Modificación      | 3             |
| NIA                 | alta nia (3) 28/04/2015 | Cor | 36            | Lic. Maribel Cruz Sánchez         | 0   | riam Itzel Reyes       | Alta              | Último día    |
| NIA                 | Pruiebas                | Rec | 31            | Lic. Martha Elena Castro Soto     | 0   | torio Fontaneli Zapata | Alta              | 2             |
| NIA                 | sadgsd                  | Rec |               | Lie Million Berl Davies           |     |                        | Alta              | 5             |
| NIA                 | fdhgsfh                 | Cor | 8             | Lic. Minam itzel Reyes            | 0   |                        | Alta              | 1             |
| NIA                 | Prueba Materia          | Rec | 30            | Lic. Rafael Munguía Garcês        | 0   |                        | Alta              | 5             |
| NIA                 | hsdahsd                 | Ob  | 38            | Lic Victor Manuel Marmeleio Jasso |     |                        | Alta              | Fuera de plaz |
| NIA                 | asdgsd                  | Tra |               | Lic. From manuel manholejo sasso  |     |                        | Alta              | 5             |
| NIA                 | MaNa                    | Re  | 35            | Lic. Vittorio Fontanelli Zapata   | 0   | riam Itzel Reyes       | Alta              | Fuera de plaz |
|                     |                         |     | 33            | Mtro, Fernando Sánchez Valdespino | 0   |                        |                   |               |

## Usuario: ESR

En caso de ser requerido podrá modificar la solicitud al seleccionar Modificar Solicitud con lo que se habilita la pantalla "MODIFICAR SOLICITUD".

Manual de Usuario

| -    | MODIFICAR SOL                                                                                      | CITUD         |         |       |          |            |  |
|------|----------------------------------------------------------------------------------------------------|---------------|---------|-------|----------|------------|--|
| -    |                                                                                                    |               |         |       |          |            |  |
|      | deleccione tipo de Normal                                                                          |               |         |       |          |            |  |
| s    |                                                                                                    |               |         |       |          |            |  |
| 1100 | Nombre de la norma:                                                                                |               |         |       |          |            |  |
| 11   | ata ne Asa 25/04/2010                                                                              |               |         |       |          |            |  |
|      | Secretaria de Hacienda y Crédite Públice                                                           |               |         |       |          |            |  |
|      | Unided Adminishedina.                                                                              |               |         |       |          |            |  |
|      | Dirección General Adjunta de Recursos Financieros                                                  |               |         |       |          |            |  |
|      | Descripción de la norma:                                                                           |               |         |       |          |            |  |
|      | ata na-na 29/04/2015                                                                               |               |         |       |          |            |  |
|      |                                                                                                    |               |         |       |          |            |  |
|      |                                                                                                    |               |         |       |          |            |  |
|      |                                                                                                    |               |         |       |          |            |  |
|      | Therecause are otherios do calibrad regulatoria que cu                                             | gie to norma  | a entr  | ONE   |          | 6 0000     |  |
|      | seleccionar 6 criterios atrenativamente:                                                           |               |         |       |          |            |  |
|      | ET. ( and a                                                                                        |               |         | 1     |          |            |  |
|      | Promission and                                                                                     |               |         | 1     |          | No.        |  |
|      | (here)                                                                                             |               |         | 1     |          |            |  |
|      | Com                                                                                                |               |         |       |          |            |  |
|      | Coherente                                                                                          |               | 54      |       |          | No         |  |
|      | Justificación emplitica                                                                            | •             | 84      |       | 2        | No         |  |
|      | Transferencia del conocimiento                                                                     | •             | 51      | - 9   | 2        | No         |  |
|      | Rendición de cuentas                                                                               |               | 51      | - 9   | 2        | No         |  |
|      | Delimita responsabilidades                                                                         |               | 51      | - 6   | 2        | No         |  |
|      | Genera valor para los procesos                                                                     |               | 51      | 6     | 2        | No         |  |
|      | ¿Considera la porspectiva de derechos humanos, é<br>de oportunidad, igualidad y no discriminación? | plmero, etnis | idad, o | hcorp | COLUMN 1 | principies |  |
|      |                                                                                                    |               | s 4     | ) NI  | - 4      | NN Q       |  |
|      | Adjustar archivo PDF de la norma: (Mas. 10 Mb)                                                     |               |         |       |          |            |  |
|      | Geleccions F Lépeise      Genesia                                                                  |               |         |       |          |            |  |
|      | la bia WW da la anna                                                                               |               |         |       |          |            |  |
|      | Astern                                                                                             | lan           | alla    |       |          |            |  |
|      | 10 Fernals de Deleminación Final pdf 194313                                                        | 41            |         |       |          |            |  |
|      | Adjustar antino relacionado a la norma pitax. 10 M                                                 |               |         |       |          |            |  |
|      | Sciercione                                                                                         |               |         |       |          |            |  |
|      | Archine subarismadis a la surma                                                                    |               |         |       |          |            |  |
|      | Anima                                                                                              | lan           | ada     |       |          |            |  |
|      | No have any hirrory presidentials                                                                  |               |         |       |          |            |  |

En esta se podrán realizar las modificaciones necesarias.

#### Usuario: ANIA

Al entrar al chat, en caso de ser requerido podrá dar por concluida esta etapa al seleccionar "Concluir Chat."

|                  | Descripción:                                                      | dasg                                                                                      |
|------------------|-------------------------------------------------------------------|-------------------------------------------------------------------------------------------|
|                  | Unidad Administrativa emisora:<br>Usuario captura:                | Coordinación de Asesores de la Oficialía Mayor de la SHCP<br>Lic. Miriam Itzel Cruz Reyes |
| Validació        | n de los criterios de calidad (por par                            | rte del OIC)                                                                              |
| ¿La norm         | a cumple con los criterios de calidad regulati                    | ona? Si No                                                                                |
| ——               |                                                                   |                                                                                           |
|                  |                                                                   |                                                                                           |
|                  |                                                                   | a Impr                                                                                    |
| amentaria        |                                                                   |                                                                                           |
| omentaño:        |                                                                   |                                                                                           |
| omentaño:        |                                                                   |                                                                                           |
| omentaño:        |                                                                   |                                                                                           |
| djuntar archivos | relacionados a la norma: (Max. 10 Mb)                             |                                                                                           |
| djuntar archivos | relacionados a la norma: (Max. 10 Mb)<br>3 Adjuntar : @ Cancelar  |                                                                                           |
| djuntar archivos | relacionados a la noma: (Max. 10 Mb)<br>- 2 Adjuntar   e Cancelar |                                                                                           |

Al trascurrir los 5 días hábiles estipulados para esta etapa, automáticamente el sistema remitirá la solicitud a la UAJ de la SFP, con lo que iniciará la etapa "Revisión jurídica".

Los AUPMGP a lo largo del proceso podrán **Cancelar solicitud**, a petición de alguno de los usuarios previo visto bueno del ESR o por inactividad de este último.

# Etapa: Revisión jurídica

Consiste en las actividades que realiza la UAJ de la SFP, para revisar el proyecto de documento normativo en cumplimiento a lo señalado en el Acuerdo.

-Plazo: 5 días hábiles, al término de éste automáticamente se inicia la etapa siguiente, el AJ y el AUAJ tienen la opción de concluir anticipadamente esta etapa.

-Notificaciones: mediante correo electrónico, el sistema notifica al AUAJ el inicio de la etapa (siempre y cuando el AJ haya asignado la norma), en caso de que el AUAJ requiera comunicarse con el ESR o el NM el sistema remitirá correo electrónico para notificarlos.

## Usuario: AUAJ

El AUAJ deberá seleccionar la norma en el tablero de seguimiento para habilitar las opciones de la barra de actividades.

| 🔊 Ver Norma            | Rechazar Asignación                      | Solicitar a enlace      | Solicitar a                 | normativo       | ×E                   |
|------------------------|------------------------------------------|-------------------------|-----------------------------|-----------------|----------------------|
| En las opciones ha     | bilitadas el AUAJ podrá v                | er el detalle de la nor | ma <sup>© Ver Norma</sup> , | rechazar la     | ı norma              |
| asignada 🖉 Rechazar As | <sup>signación</sup> , solicitar informa | ación o realizar cons   | ultas al ESR                | 🧳 Solicitar a e | <sup>nlace</sup> , C |

solicitar opinión al normativo de la materia correspondiente solicitar a normativo, con el objeto de facilitar las actividades para la determinación en definitiva.

Al seleccionar Rechazar Asignación el AUAJ, deberá notificar al AJ para que el proyecto normativo sea reasignado y no se incumpla el período definido para esta etapa.

Al seleccionar Solicitar a enlace se presentará la pantalla "RESOLUCIÓN DE DUDAS", mediante la cual el AUAJ podrá establecer comunicación con el ESR e intercambiar archivos de formatos PDF, Word, Excel y PowerPoint.

| alta nia 15/0             |                                  | RESOLU            | ición de Dudas                  |                     |            |
|---------------------------|----------------------------------|-------------------|---------------------------------|---------------------|------------|
| Comentario:               | 104/15                           |                   |                                 |                     |            |
| Comentario:               | Descripción:                     | alta nia 15/04/15 |                                 |                     |            |
| Comentario:               | 2 comportin                      |                   |                                 |                     |            |
| Comentario:               | Unidad Administrativa emisora    |                   | Dirección General Adjunta de Re | ecursos Financieros |            |
| Comentario:               | obuino cuptura.                  |                   | Lie. Minan fizer cruz reges     |                     |            |
| Comentario:               |                                  |                   |                                 |                     | a Imprimir |
| Comentario:               |                                  |                   |                                 |                     |            |
| Adjuntar archivos relacio |                                  |                   |                                 |                     |            |
| Adjuntar archivos relacio |                                  |                   |                                 |                     |            |
| Adjuntar archivos relacio |                                  |                   |                                 |                     |            |
| Adjuntar archivos relacio |                                  |                   |                                 |                     |            |
| Adjuntar archivos relació |                                  |                   |                                 |                     |            |
| Seleccione     A          | cionados a la norma: (Max. 10 Mb | )                 |                                 |                     |            |
| No hay archivos registra  | Adjuntar 🛛 O Cancelar            |                   |                                 |                     |            |
| No hay archivos registra  |                                  |                   |                                 |                     |            |
| No hay archivos registra  |                                  |                   |                                 |                     |            |
| No hay archivos registra  | Archivo                          |                   |                                 | Tamaño              |            |
|                           | strados                          |                   |                                 |                     |            |
|                           |                                  |                   |                                 |                     |            |
| Conc                      | CLUIP CHAT                       |                   |                                 | ENDIAR              | DECRESAR   |

Al seleccionar se presentará la pantalla "OPINIÓN DE NORMATIVO", mediante la cual el AUAJ podrá establecer comunicación con el normativo correspondiente a la materia de la solicitud e intercambiar archivos de formatos PDF, Word, Excel y PowerPoint.

| FP<br>INTRA DE<br>JON POELICA                                                                             |                                                                           |                           | 12:14:48 08/05/20<br>Cerrar Sesión |
|----------------------------------------------------------------------------------------------------|---------------------------------------------------------------------------|---------------------------|------------------------------------|
|                                                                                                    | OPINIÓN DE NORMATIVO                                                      |                           |                                    |
| alta nia 08052015<br>Descripción: alta nia 08052015<br>Unidad Administrativa emisora:<br>Usuario captura: | 5 para manual<br>Dîrección General Adjunta<br>Lic. Miriam Itzel Cruz Reye | a de Recursos Financieros |                                    |
| Validación de materia y no duplicidad (por par                                                            | te del Normativo)                                                         |                           |                                    |
| La norma corresponde a la materia                                                                         | SiONo                                                                     |                           |                                    |
| La norma duplica alguna otra existente                                                                    | SÍONO                                                                     |                           |                                    |
|                                                                                                    |                                                                           |                           |                                    |
|                                                                                                    |                                                                           |                           | a Imprimir                         |
| Comentario:                                                                                               |                                                                           |                           |                                    |
| Adjuntar archivos relacionados a la norma: (Max. 10 Mb)                                                   |                                                                           |                           |                                    |
|                                                                                                    |                                                                           |                           |                                    |
| Archivo<br>No hay archivos registrados                                                                    |                                                                           | Tamaño                    |                                    |
| Concluir Chat                                                                                             |                                                                           | ev<br>Enviar              |                                    |

Al enviar la solicitud de opinión , automáticamente se remite para opinión del normativo la validación de la materia y no duplicidad del proyecto normativo solicitado.

En caso de que el AUAJ no requiera de comunicación alguna o se haya terminado la establecida,

antes del plazo instaurado para esta etapa, deberá de seleccionar en cualquiera de los dos chat para pasar a la siguiente etapa.

# Usuario: AJ

En caso de que el AUAJ rechace la asignación el proyecto de documento normativo, el AJ deberá reasignarlo, siguiendo los pasos descritos en la etapa "En proceso".

## Usuario: ESR

En caso de que el AUAJ solicite información o le realice una consulta al ESR mediante el chat<sup>5</sup> Solicitar a enlace, este deberá:

- Ingresar al sistema,
- Seleccionar la norma en el tablero de seguimiento (se habilitara la barra de tareas),
- Seleccionar ? Atención de comentarios (se presentará la pantalla "RESOLUCIÓN DE DUDAS"),

<sup>&</sup>lt;sup>5</sup> El sistema notificará la solicitud mediante un correo electrónico.

Manual de Usuario

|                                                                                                    |                                                    | RESOLUCIÓN DE           | DUDAS                      |            |            |
|----------------------------------------------------------------------------------------------------|----------------------------------------------------|-------------------------|----------------------------|------------|------------|
|                                                                                                    |                                                    |                         |                            |            |            |
| alta nia (3) 28/04/2015                                                                            |                                                    |                         |                            |            |            |
|                                                                                                    | Descripción:                                       | alta nia (3) 28/04/2015 |                            |            |            |
|                                                                                                    | Unidad Administrativa emisora:<br>Usuario captura: |                         | Lic. Miriam Itzel Cruz Rey | res        |            |
| Cometarios anteriores                                                                              |                                                    |                         |                            |            |            |
| Lie. Miria                                                                                         | am Itzel Reyes                                     |                         |                            | 28/04/2015 |            |
| oye                                                                                                |                                                    |                         |                            |            |            |
|                                                                                                    |                                                    |                         |                            |            |            |
|                                                                                                    |                                                    |                         |                            |            |            |
|                                                                                                    |                                                    |                         |                            |            |            |
|                                                                                                    |                                                    |                         |                            |            | a Imprimir |
| Somentario:                                                                                        |                                                    |                         |                            |            | a Imprimir |
| Comentario:                                                                                        |                                                    |                         |                            |            | a Imprimir |
| Comentario:                                                                                        |                                                    |                         |                            |            | a Imprimir |
| Comentario:                                                                                        | ma: (Max. 10 Mb)                                   |                         |                            |            | a Imprimir |
| Comentario:<br>Adjuntar archivos relacionados a la non<br><b>de sancotore</b> [ a Adjuntar    e Cr | mar (Max. 10 Mb)                                   |                         |                            |            | a Imprimir |
| Comentario:<br>Adjuntar archivos relacionados a la nor<br>sedecadose   x Adjuntar   e Ca           | rma: (Mar. 10 Mb)                                  |                         |                            |            | a Imprimir |
| Comentario:<br>Idjuntar archivos relacionados a la nor<br>le balacidone   a Adjuntar    e Ca       | ma: (Max. 10 Mb)<br>initiatr<br>Archive            |                         | Tanat                      | 0          | a Imprimir |

- En la pantalla "RESOLUCIÓN DE DUDAS"), atender los comentarios y de ser necesario se podrán adjuntar documentos.
- Remitir los comentarios

## Usuario: NM

En caso de que el AUAJ solicite opinión al NM mediante el chat solicitar a normativo, este deberá:

- Ingresar al sistema,
- Seleccionar la norma en el tablero de seguimiento (se habilitara la barra de tareas),
- Seleccionar ? Opinión de normativo (se presentará la pantalla "OPINIÓN RESOLUCIÓN DE DUDAS"),

| SFP                                                                                                    | Engel Miranda F.<br>Perfil de Normativo                                                                                                    |                                                                                                    |                              | La 12 Info® 0<br>Una vez<br>cpodra me | 8/05/2015<br>que envió la respuesta ya no s<br>odificar |
|----------------------------------------------------------------------------------------------------|----------------------------------------------------------------------------------------------------|----------------------------------------------------------------------------------------------------|------------------------------|---------------------------------------|---------------------------------------------------------|
|                                                                                                    | OPINIÓ                                                                                                    | n de Normativo                                                                                                 |                              |                                       |                                                         |
| alta nia 08052015<br>Descripci<br>Unidad A<br>Usuario d<br>Validación de materia<br>Muna vez que envilo<br>La norma corresponde a l<br>La norma duplica alguna | ón: alta nia 08052015 para ma<br>drainistrativa emisora:<br>aptura:<br>y no duplicidad (por parte del N<br>la respuesta ya no se podrà modif<br>a materia<br>otra existente | nual<br>Dirección General Adjunta<br>Lie. Miriam Ital Cruz Reye<br>ormativo)<br>kcar<br>© Sí © No<br>© Sí © No | de Recursos Financieros<br>s |                                       |                                                         |
| Comentario:                                                                                                    |                                                                                                    |                                                                                                    |                              | e Imprimir                            |                                                         |
| Adjuntar archivos relacionados a                                                                                                    | la norma: (Max. 10 Mb)<br>© Cancelar                                                                                                    |                                                                                                    |                              |                                       |                                                         |
| No. how each loss on a lateral set                                                                                                    | Archivo                                                                                                    |                                                                                                    | Tamaño                       |                                       |                                                         |
| No hay archivos registrados                                                                                                    |                                                                                                    |                                                                                                    |                              |                                       |                                                         |
|                                                                                                    |                                                                                                    |                                                                                                    | Enviar                       | REGRESAR                              |                                                         |

• En la pantalla "RESOLUCIÓN DE DUDAS"), deberá:

- o Atender los comentarios y de ser necesario se podrán adjuntar documentos,
- Validar la materia y no duplicidad del proyecto normativo,
- Remitir los comentarios

En caso del que AUAJ no concluya el chat, el sistema al transcurrir los 5 días hábiles del período establecido para esta etapa, automáticamente concluirá.

# Etapa: En determinación

Consiste en la Determinación en definitiva del proyecto normativo por parte de la UAJ de la SFP.

-Plazo: 5 días hábiles, se cuenta con la posibilidad de solicitar prorroga de otros 5 días hábiles más, la etapa se concluye al ser determinada la norma, por lo que el sistema pasa a la siguiente etapa

cuando el AUAJ finaliza la determinación Finalizar.

-Notificaciones: no se realizan notificaciones en esta etapa.

#### Usuario: AUAJ

Deberá:

- Ingresar al sistema,
- Seleccionar la norma en el tablero de seguimiento (se habilitara la barra de tareas),
- Seleccionar Seleccionar (se presentará la pantalla "DETERMINAR SOLICITUD DE NORMA"),

| aíta nia (3) 20                          | 3/04/2015<br>Descripción:                          | alta nia (3) 28/04/2015        |
|------------------------------------------|----------------------------------------------------|--------------------------------|
|                                          | Unidad Administrativa emisora:<br>Usuario captura: | Lic. Miriam Itzel Cruz Reyes   |
| <ul> <li>Historial de emisión</li> </ul> | de comentarios                                     |                                |
| Historial de comenta                     | rios (Juridico - Enlace)                           |                                |
| Historial de comenta                     | rios (Juridico - Normativo)                        |                                |
|                                          |                                                    |                                |
|                                          |                                                    | a 1                            |
|                                          |                                                    | ©<br>No sujeta<br>No favorable |

 En esta pantalla el AUAJ podrá tener acceso a los historiales de todos los chats del proceso,

| • | Historial de emisión de comentarios             |
|---|-------------------------------------------------|
| • | Historial de comentarios (Juridico - Enlace)    |
| • | Historial de comentarios (Jurídico - Normativo) |

• Regresar o solicitar una prórroga de 5 días,

| Y debera determinar en definitiva,                                                             |
|------------------------------------------------------------------------------------------------|
| NO SUJETA                                                                                      |
| En caso de seleccionar o sujeta o siguiente:                                                   |
| Comentario:                                                                                    |
|                                                                                                |
|                                                                                                |
|                                                                                                |
| DESCARGAR FORMATO DE DETERMINACIÓN                                                             |
| DESCARGAR FORMATO DE DETERMINACIÓN<br>Adjuntar archivos relacionados a la norma:<br>Seleccione |
| DESCARGAR FORMATO DE DETERMINACIÓN<br>Adjuntar archivos relacionados a la norma:               |
| DESCARGAR FORMATO DE DETERMINACIÓN         Adjuntar archivos relacionados a la norma:          |
| DESCARGAR FORMATO DE DETERMINACIÓN         Adjuntar archivos relacionados a la norma:          |

- Registrar la argumentación de su selección,
- En caso de ser necesario podrá adjuntar documentos en formatos PDF, Word, Excel y PowerPoint,
- Remitir la determinación
- En caso de seleccionar se habilita el cuadro siguiente:

| Favorable                                                                                                    |                                                                                                    |
|----------------------------------------------------------------------------------------------------|----------------------------------------------------------------------------------------------------|
| Seleccione una opción:                                                                                                    |                                                                                                    |
| FRACCIÓN I - Pretenda atender una situación de em<br>eliminar un daño existente a la salud o bienestar de<br>ambiente, los recursos naturales o a la economía. T<br>renovada en una ocasión y por un periodo igual o me | ergencia que busque evitar un daño inminente o bien, atenuar o<br>la población, de la salud animal y sanidad vegetal, al medio<br>endrá una vigencia no mayor de seis meses, y sólo podrá sen<br>nor. |
| FRACCIÓN II - Se requiera emitir para cumplir con<br>acuerdo u otra disposición de carácter general expedi                                                                                                    | una obligación establecida en ley o en reglamento, decreto,<br>ida por el titular del Ejecutivo Federal.                                                                                              |
| FRACCIÓN III - Resulte necesaria para atender comp                                                                                                    | romisos internacionales                                                                                                    |
| FRACCIÓN IV - Por su propia naturaleza, deba emitir                                                                                                    | se o actualizarse de manera periódica.                                                                                                    |
|                                                                                                    |                                                                                                    |
| ¿Requiere ingresar oficio de determinación?                                                                                                    |                                                                                                    |
| OSÍ ONO                                                                                                    |                                                                                                    |
| DESCARCAR FORMATO DE DETERMINACIÓN                                                                                                    |                                                                                                    |
| DESCARGAR FORMATO DE DETERMINACIÓN                                                                                                    |                                                                                                    |
| Adjuntar archivos relacionados a la norma: (Max. 10 Mb)                                                                                                    |                                                                                                    |
| + Seleccione / Adjuntar Ø Cancelar                                                                                                    |                                                                                                    |
| - Curronal                                                                                                    |                                                                                                    |
|                                                                                                    |                                                                                                    |
|                                                                                                    | <b>T</b> = = <i>H</i> =                                                                                                    |
| ATCHIVO                                                                                                    | Tamano                                                                                                    |
| No hay archivos registrados                                                                                                    |                                                                                                    |
|                                                                                                    |                                                                                                    |
|                                                                                                    |                                                                                                    |
|                                                                                                    | ENVIAR CANCELAR                                                                                                    |
|                                                                                                    |                                                                                                    |

El AUAJ deberá:

- Seleccionar la(s) fracción(es) de excepción bajo la(s) se otorga la determinación en definitiva,
- En caso de ser necesario podrá adjuntar oficio de determinación en definitiva, al seleccionarlo se habilita el campo para registrar el número de oficio,

| ¿Requiere ingresar oficio de determinación? |  |
|---------------------------------------------|--|
| ●Sí ONO                                     |  |
| Número de oficio:                           |  |
| DESCARGAR FORMATO DE DETERMINACIÓN          |  |

- Podrá descargar el formato de determinación en definitiva
- Deberá adjuntar el oficio (en caso de requerirlo)
- Remitir la determinación

El sistema automáticamente asignará homoclave, remitirá al ESR la determinación en definitiva y presentará la opción para descargar el formato de determinación o finalizar con lo que se concluirá esta etapa.

| Se genero la homoclave                                    |
|-----------------------------------------------------------|
| Se asigno la homoclave:<br>SHCP-NIADD-CNTR-6<br>Finalizar |
| Descargar formato de determinación                        |

# Etapa: Determinada

Consiste en las actividades que el ESR realiza para la emisión de la norma interna administrativa determinada en sentido favorable.

-Plazo: preferentemente 5 días hábiles, la etapa se concluye al remitir la solicitud de revisión por parte del ESR.

-Notificaciones: mediante correo electrónico, el sistema notifica al ESR la determinación en definitiva y el inicio de la etapa.

## Usuario: ESR

El ESR deberá:

- Publicar los datos de identificación de la norma en el DOF,
- Publicar la norma en repositorio electrónico,
- Tener a la mano la dirección web de la publicación de los datos de identificación de la norma en el DOF y la pantalla del repositorio electrónico en donde se vea claramente la publicación de la norma.
- Ingresar al sistema,
- Seleccionar la norma en el tablero de seguimiento (se habilitara la barra de tareas),
- Solicitar la revisión seleccionando Solicitar revisión, se presentará el recuadro "Adjuntar evidencia".

|                                            | while the state DOE    |
|--------------------------------------------|------------------------|
| gresa la URL donde se encuentra la norma   | publicada en el DOF:   |
|                                            |                        |
|                                            |                        |
| juntar evidencia de publicación interna de | la norma: (Max. 10 Mb) |
| + Seleccione J Adjuntar Ø Cancelar         |                        |
|                                            |                        |
|                                            |                        |
| Archivo                                    | Tamaño                 |
| Alolino                                    |                        |

- En donde se deberá:
  - Ingresar la dirección electrónica de la publicación de la norma en el DOF<sup>6</sup>,
  - Adjuntar la pantalla<sup>7</sup> del repositorio electrónico en donde se visualice la norma publicada, y
  - Remitir la solicitud de revisión al AUPMGP Solicitar.

Esta etapa se cierra cuando el ESR remite la solicitud de revisión (preferentemente se deberá cumplir con el plazo estipulado de 5 días hábiles).

<sup>&</sup>lt;sup>6</sup> Copiar la dirección web de la publicación en DOF de la barra de direcciones y pegarla en el cuadro.

<sup>&</sup>lt;sup>7</sup> Realizar una copia de la pantalla del repositorio electrónico (puede ser mediante el botón "imprimir pantalla" el teclado o la aplicación "Recortes" de Windows), renombrar, guardar y adjuntar la imagen.

| Coherente                                                                       |                                          | SI                            |
|---------------------------------------------------------------------------------|------------------------------------------|-------------------------------|
| Justificación empírica                                                          |                                          | Sí                            |
| Transferencia del conocimiento                                                  |                                          | Sí                            |
| Rendición de cuentas                                                            |                                          | Sí                            |
| Delimita responsabilidades                                                      |                                          | Sí                            |
| Genera valor para los procesos                                                  |                                          | Sí                            |
| ,Considera la perspectiva de derechos humanos, de géne<br>liscriminación?<br>Sí | ero, etnicidad, o incorpora principios o | le oportunidad, igualdad y no |
| Descargar formato de determinación en definitiva                                |                                          |                               |
| archivo PDF de la norma:                                                        |                                          |                               |
| Archivo                                                                         | Tamaño                                   |                               |
| 00 Formato de Determinacion Final.pdf                                           | 19435 bytes                              |                               |
| Archivo relacionado a la norma:                                                 |                                          |                               |
| Archivo                                                                         | Tamaño                                   |                               |
| No hay archivos registrados                                                     |                                          |                               |
|                                                                                 |                                          |                               |
| Solicitar revisión                                                              |                                          | REGRESAR                      |

En detalle de la norma/solicitud ver Norma podrá descargar el formato de determinación en definitiva y solicitar la revisión .

## Etapa: En revisión AUPMGP

Consiste en la revisión de la emisión y publicación de la norma, así como el Visto Bueno para el registro de la norma en el sistema por parte del asesor de la UPMGP.

-Plazo: 5 días hábiles, la etapa se cierra con el visto bueno o rechazo por parte del AUPMGP, que invariablemente deberá ser en el plazo definido.

-Notificaciones: mediante correo electrónico, el sistema notifica al AUPMGP el inicio de la etapa.

## Usuario: AUPMGP

El AUPMGP deberá:

- Ingresar al sistema,
- Seleccionar la norma en el tablero de seguimiento (se habilitara la barra de tareas),
- Seleccionar Revisión (se presentará la pantalla "REVISIÓN DE ASESOR"),

| alta nia (3) 28/04/2010                                                                       | Descripción:                             | alta nia (3) 28/04/2015                           |         |
|-----------------------------------------------------------------------------------------------|------------------------------------------|---------------------------------------------------|---------|
|                                                                                               | Unidad Administrativa emisora:           | Lie Ministry Real Own Reven                       |         |
|                                                                                               | lusuano captura:                         | LIG. MIRIAM ITZEI CRUZ HEYES<br>BHOR-MIADD-ONTR-4 |         |
| <ul> <li>Historial de emisión de comentarios</li> </ul>                                       |                                          |                                                   |         |
| Matorial de comentarios (Jurídico -                                                           | Enlace)                                  |                                                   |         |
| Historial de comentarios (Jurídico -                                                          | Normalivo)                               |                                                   |         |
| Determinacion                                                                                 |                                          |                                                   |         |
|                                                                                               |                                          |                                                   |         |
| Visto Bueno     Rechazo                                                                       |                                          |                                                   |         |
|                                                                                               |                                          |                                                   |         |
| Adjuntar archivos relacionados a la                                                           | norma: (Max. 10 Mb)                      |                                                   |         |
| Adjuntar archivos relacionados a la                                                           | noma: (Max. 10 Mb)<br>Canonar            |                                                   |         |
| Adjuntar archivos relacionados a la<br>+ Saleccone 3 Acjuntar 0                               | noma; (Max. 10 Mo)<br>Currenter          |                                                   | //      |
| Adjuntar archivos relacionados a la<br>+ Saleccore 3 Aquetar 0<br>No hay archivos registrados | noma: (Max. 10 Mo)<br>Consolor<br>Active | Tanta                                             | <i></i> |

- En donde:
  - Se podrá visualizar los historiales de comentarios realizados durante el proceso,

| Historial de emisión de comentarios             |  |
|-------------------------------------------------|--|
| Historial de comentarios (Jurídico - Enlace)    |  |
| Historial de comentarios (Jurídico - Normativo) |  |
| Determinacion                                   |  |

 Se deberá validar las actividades realizadas por el ESR para la emisión de la norma Visto Bueno o Rechazo,

| - | Val | idación   |     |
|---|-----|-----------|-----|
| ( |     | Visto Bue | ono |
| ( | •   | Rechazo   |     |
| ſ |     |           |     |
|   |     |           |     |
|   |     |           |     |
| l |     |           |     |

En caso de rechazo, éste deberá ser argumentado para su resolución.

 Se podrá adjuntar archivos en formatos PDF, Word, Excel o PowerPoint de ser necesario,

| Adjuntar archivos relacionados a la norma: (Max. 10 Mb) |        |  |
|---------------------------------------------------------|--------|--|
| + Seleccione J Adjuntar O Cancelar                      |        |  |
|                                                         |        |  |
|                                                         |        |  |
|                                                         |        |  |
| Archivo                                                 | Tamaño |  |
| Archivo<br>No hay archivos registrados                  | Tamaño |  |
| Archivo<br>No hay archivos registrados                  | Tamaño |  |

Y se deberá remitir la validación

Esta etapa tiene un plazo máximo de 5 días hábiles. En caso de otorgarse el Visto Bueno, la norma es registrada en el sistema y concluye el proceso de alta de la NIA, en caso de ser rechazada se remite el argumento al ESR para su atención y se continúa a la etapa "En atención".

# Etapa: En atención

Consiste en la atención de observaciones derivadas de la revisión realizada por el AUPMGP para la emisión y publicación de la norma.

-Plazo: preferentemente 5 días hábiles, la etapa se concluye al remitir la solicitud de revisión por parte del ESR

-Notificaciones: mediante correo electrónico, el sistema notifica al ESR la determinación en definitiva y el inicio de la etapa.

## Usuario: ESR

El ESR deberá:

- Ingresar al sistema,
- Seleccionar la norma en el tablero de seguimiento (se habilitara la barra de tareas),
- Seleccionar Atención de observaciones (se presentará la pantalla "COMENTARIOS RECHAZO"),

| alta nia 080520<br>De<br>Un<br>Un<br>Cometarios anter<br>prueba | 5 cripción: alta nia 08052015 para man<br>dad Administrativa errisona:<br>iores<br>c. Miriam I, Cruz | ual<br>Dirección General Adjunta<br>Lic. Miriam Itzel Cruz Reyer | de Recursos Financieros<br>s          | /2015    |
|-----------------------------------------------------------------|----------------------------------------------------------------------------------------------------|------------------------------------------------------------------|---------------------------------------|----------|
| Cometarios anter<br>prueba                                      | dad Administrativa emisora:<br>dad Administrativa emisora:<br>iores<br>c. Miriam I. Cruz             | ual<br>Dirección General Adjunta<br>Lic. Miriam Itzel Cruz Reyes | de Recursos Financieros<br>s<br>8/05/ | /2015    |
| Cometarios anter<br>prueba                                      | dad Administrativa enrisona:<br>iorces<br>c. Miriam I. Cruz                                          | Diracción General Adjunta<br>Lic. Miriam Itzel Cruz Reyer        | de Recursos Financieros<br>s<br>8/05  | /2015    |
| Cometarios anter                                                | iores<br>c. Miriam I. Cruz                                                                           |                                                                  | 8/05                                  | /2015    |
| prueba                                                          | ic, Miriam I. Cruz                                                                                   |                                                                  | 8/05                                  | /2015    |
| prueba                                                          |                                                                                                    |                                                                  |                                       |          |
|                                                                 |                                                                                                    |                                                                  |                                       |          |
|                                                                 |                                                                                                    |                                                                  |                                       |          |
|                                                                 |                                                                                                    |                                                                  |                                       | a Imprir |
| omentario                                                       |                                                                                                    |                                                                  |                                       | -        |
| Jineritano.                                                     |                                                                                                    |                                                                  |                                       |          |
|                                                                 |                                                                                                    |                                                                  |                                       |          |
| Rentes and been also been                                       | dan ala anamar (Mari 40 Ma)                                                                          |                                                                  |                                       |          |
| Seleccione     Adiu                                             | dos a la norma: (Max. 10 Mb)                                                                         |                                                                  |                                       |          |
|                                                                 |                                                                                                    |                                                                  |                                       |          |
|                                                                 | Archivo                                                                                              |                                                                  | Tamaño                                |          |
| No hay archivos registrado                                      | s                                                                                                    |                                                                  |                                       |          |
| ~                                                               | ]                                                                                                    |                                                                  | <b>_</b>                              | 0        |

- Atender las observaciones,
- De ser necesario registrar la argumentación y/o adjuntar documentos en formatos PDF, Word, Excel o PowerPoint,
- Remitir los comentarios, y
- Una vez atendidas las observaciones solicitar revisión nuevamente.

Al ser solicitada nuevamente la revisión el proceso se remite a la etapa En revisión AUPMGP.

# 9. Alta de Norma Interna Administrativa –No Sujeta al Acuerdo (NIA-NSA)

Objetivo: acreditar la inscripción al inventario de normas internas de la APF y validar la emisión de un documento normativo interno administrativo no sujeto al acuerdo de conformidad con la regulación vigente.

Participantes:

- ESR
- EOIC
- ANIA
- Entrada: **Proyecto de documento normativo susceptible a ser emitido**, el cual deberá de cumplir con los procedimientos y requisitos jurídicos y administrativos internos de cada institución necesarios para su emisión
- Salida: **Norma registrada** y emitida con homoclave de identificación de conformidad a la regulación vigente.
- Métrica: Cada etapa (estatus) del proceso contará con un plazo máximo de atención de 5 días hábiles, con excepción de las etapas de "Sin enviar" que no tiene plazo.

La etapa "En atención", a cargo del ESR preferentemente se realizara dentro del período de 5 días hábiles estipulados. En caso de sobrepasar este plazo, el proyecto podrá ser susceptible a ser cancelado.

Una vez remitida mediante el sistema la solicitud de alta de un proyecto de NIA-NSA, el proceso tendrá una duración esperada de:

| Duración:     | Días hábiles: |
|---------------|---------------|
| Optimista:    | 2             |
| Más probable: | 4             |
| Pesimista:    | 7             |

Actividades:

## Etapa: Sin enviar

Consiste en el registro y envío de la solicitud de alta de una NIA-NSA

## Usuario: ESR

En esta etapa el ESR deberá realizar las mismas actividades, pasos y registros que se realizan en el proceso de alta NIA.

Manual de Usuario

| CREAR U                   | INA NUEVA SOLICITUD |  |
|---------------------------|---------------------|--|
| Seleccione tipo de Norma: | Fecha de emisión:   |  |
| NIA NIS                   | DD/MM/YYYY a        |  |
| No Sujeta al Acuerdo      |                     |  |
| Nombre de la norma:       |                     |  |
|                           |                     |  |
| Materia:                  |                     |  |
| SELECCIONE                | *                   |  |
| Institución:              |                     |  |
| SELECCIONE                | *                   |  |
| Unidad Administrativa:    |                     |  |
| SELECCIONE                | *                   |  |
| Descripción de la norma:  |                     |  |
|                           |                     |  |
|                           |                     |  |
|                           |                     |  |

Con la excepción de que al desplegarse la casilla "No Sujeta Acuerdo", ésta deberá ser seleccionada, con lo que se habilitará el campo "Fecha de emisión, mismo que deberá ser registrado.

| Fecha de emisiór | 1: |
|------------------|----|
| DD/MM/YYYY       | ۵  |

Es importante mencionar que las NIA-NSA, no requieren de determinación en definitiva para ser emitidas, por lo que no se requiere de la selección de los criterios de excepción.

Para este proceso en el menú desplegable de "Materia", se ha habilitado además de las 9 materias señaladas en el Acuerdo, la opción "Sin materia", para todos aquellos proyectos normativos que no pueden ser considerados dentro de alguna de las materias y por ende no sujetas al Acuerdo.

## Etapa: En proceso

Consiste en la validación de los Criterios de calidad por parte del OIC y en su caso actividades de comunicación (mediante un chat) previas a ser remitido el proyecto normativo al ANIA para su revisión, registro en el inventario y ser considerado como emitido por la SFP.

## Usuario: todos

Esta etapa para todos los usuarios es idéntica a la Alta NIA, excepto para los usuarios NM, AJ y AUAJ que no participan en los procesos de este movimiento.

## Usuario: OIC

En esta etapa y para este movimiento, el EOIC además de validar los criterios calidad, también validará la publicación de la norma en el repositorio electrónico de la institución.

Manual de Usuario

| prueba alta nis |                                                                    |        | 5/05/2015                                                                       |          |
|-----------------|--------------------------------------------------------------------|--------|---------------------------------------------------------------------------------|----------|
|                 | Descripcion:<br>Unidad Administrativa emisora:<br>Usuario captura: | prueba | Dirección General Adjunta de Recursos Financieros<br>Lic. Engel Miranda Miranda |          |
| Validación de l | os criterios de calidad (por parte del OIC)                        |        |                                                                                 |          |
| 🛕 Una vez d     | ue envió la respuesta ya no se podrá modificar                     |        |                                                                                 |          |
| ¿La norma cum   | ole con los criterios de calidad regulatoria?                      |        | Si©No                                                                           |          |
| La norma ha s:  | do publicada en el repositorio electrónico institucional?          |        | ©sí©No                                                                          |          |
|                 |                                                                    |        |                                                                                 |          |
|                 |                                                                    |        |                                                                                 | a Imprin |
| Comentario:     |                                                                    |        |                                                                                 |          |
|                 |                                                                    |        |                                                                                 |          |
|                 |                                                                    |        |                                                                                 |          |

# Etapa: En revisión AUPMGP

Consiste en la revisión de la emisión y publicación de la norma, así como el Visto Bueno para el registro de la norma en el sistema por parte del asesor de la UPMGP.

## Usuario: ANIA

Las actividades son las mismas a las del movimiento de Alta NIA, con la excepción de que no se deben validar las actividades realizadas por el ESR para la emisión de la norma.

Se otorga el visto bueno o el rechazo a partir de la validación que hace el EOIC de la publicación de la norma en el repositorio electrónico.

# Etapa: En atención

Consiste en la atención de observaciones derivadas de la revisión realizada por AUPMGP para la emisión y publicación de la norma.

#### Usuario: ESR

Esta etapa es idéntica a la del movimiento de alta NIA.

# **10.** Alta de Norma Interna Sustantiva (NIS)

Objetivo: acreditar la inscripción al inventario de normas internas de la APF y validar la emisión de un documento normativo interno sustantivo.

Participantes:

- ESR
- EOIC
- ANIS
- Entrada: **Proyecto de documento normativo susceptible a ser emitido**, el cual deberá de cumplir con los procedimientos y requisitos jurídicos y administrativos internos de cada institución, necesarios para su emisión
- Salida: **Norma registrada** y emitida con homoclave de identificación de conformidad a la regulación vigente.
- Métrica: Cada etapa (estatus) del proceso contará con un plazo máximo de atención de 5 días hábiles, con excepción de las etapas de "Sin enviar" que no tiene plazo.

La etapa "En atención", a cargo del ESR preferentemente se realizara dentro del período de 5 días hábiles estipulados. En caso de sobrepasar este plazo, el proyecto podrá ser susceptible a ser cancelado.

Una vez remitida mediante el sistema la solicitud de alta de una NIS, el proceso tendrá una duración esperada de:

| Duración:     | Días hábiles: |
|---------------|---------------|
| Optimista:    | 2             |
| Más probable: | 4             |
| Pesimista:    | 7             |

Actividades:

# Etapa: Sin enviar

Consiste en el registro y envío de la solicitud de alta de una NIS.

# Usuario: ESR

En esta etapa el ESR deberá realizar las mismas actividades, pasos y registros que se realizan en el proceso de alta NAS.

Manual de Usuario

|  |                                                            | CREAR UNA NUEVA SOLICITUD |                   |   |
|--|------------------------------------------------------------|---------------------------|-------------------|---|
|  | Seleccione tipo de Norma:                                  |                           | Fecha de emisión: |   |
|  | Nombre de la norma:                                        |                           |                   |   |
|  | Secretaría de Hacienda y Crédito<br>Unidad Administrativa: | Público                   |                   | • |
|  | SELECCIONE<br>Descripción de la norma:                     |                           |                   | ¥ |
|  |                                                            |                           |                   |   |
|  |                                                            |                           |                   |   |

Con la excepción de que se deberá seleccionar NIS en tipo de norma y registrar la fecha de emisión.

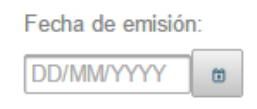

## Etapa: En proceso

Consiste en la validación de los Criterios de calidad por parte del OIC y en su caso actividades de comunicación (mediante un chat) previas a ser remitido el proyecto normativo al ANIS para su revisión, registro en el inventario y ser considerado como emitido por la SFP.

#### Usuario: todos

Esta etapa para todos los usuarios es idéntica a la Alta NIA, excepto para los usuarios NM, AJ y AUAJ que no participan en los procesos de este movimiento.

#### Usuario: OIC

En esta etapa y para este movimiento, el OIC además de validar los criterios de calidad, también validará la publicación de la norma en el repositorio electrónico de la institución.

| prueba alta nis   |                                                          |        | 5/05/2015                                                                       |          |
|-------------------|----------------------------------------------------------|--------|---------------------------------------------------------------------------------|----------|
|                   | Descripción:                                             | prueba |                                                                                 |          |
|                   | Unidad Administrativa emisora:<br>Usuario captura:       |        | Dirección General Adjunta de Recursos Financieros<br>Lic. Engel Miranda Miranda |          |
| Validación de lo  | s criterios de calidad (por parte del OIC)               |        |                                                                                 |          |
| 🛕 Una vez qu      | e envió la respuesta ya no se podrá modificar            |        |                                                                                 |          |
| ¿La norma cumple  | e con los criterios de calidad regulatoria?              |        | ©\$í©No                                                                         |          |
| ¿La norma ha side | o publicada en el repositorio electrónico institucional? |        | ©Si©No                                                                          |          |
|                   |                                                          |        |                                                                                 | a Imprin |
| omentario:        |                                                          |        |                                                                                 |          |
|                   |                                                          |        |                                                                                 |          |
|                   |                                                          |        |                                                                                 |          |

# Etapa: En revisión AUPMGP

Consiste en la revisión de la emisión y publicación de la norma, así como el Visto Bueno para el registro de la norma en el sistema por parte del asesor de la UPMGP.

## Usuario: ANIS

Las actividades son las mismas a las del movimiento de Alta NIA, con la excepción de que no se deben validar las actividades realizadas por el ESR para la emisión de la norma.

Se otorga el visto bueno o el rechazo a partir de la validación que hace el EOIC de la publicación de la norma en el repositorio electrónico.

# Etapa: En atención

Consiste en la atención de observaciones derivadas de la revisión realizada por AUPMGP para la emisión y publicación de la norma.

## Usuario: ESR

Esta etapa es idéntica a la del movimiento de alta NIA.

# 11. Modificación

Serie de actividades mediante las cuales se realizan cambios a una norma interna vigente. Estos cambios pueden ser:

De fondo, cuando un cambio parcial o total de la norma altera el sentido de la misma.

De forma, cuando el cambio de la norma interna no impacta en el sentido de la misma; ejemplos cambios en formatos, denominación, cargos de funcionario, palabras que no alteren el sentido del texto, etc.

Por actualización, cuando el cambio radica en datos que por la propia naturaleza de los mismos, deben actualizarse periódicamente; ejemplos actualización del INPC, el salario mínimo, etc.

# 12. Modificación de Fondo NIA

Objetivo: acreditar, registrar y sustituir una norma interna administrativa que ha sido modificada de fondo, de conformidad con la regulación vigente al inventario de normas internas de la APF.

Participantes:

- ESR
- EOIC
- ANIA
- AJ
- AUAJ
- NM
- Entrada: **Norma interna vigente modificada susceptible a ser emitida** el cual deberá de cumplir con los procedimientos y requisitos jurídicos y administrativos internos de cada institución, necesarios para su emisión.

Salida: Norma modificada registrada y sustituida de conformidad a la regulación vigente.

Métrica: Cada etapa (estatus) del proceso contará con un plazo máximo de atención de 5 días hábiles, con excepción de las etapas de "Sin enviar" que no tiene plazo y "En determinación" en la que en casos extraordinarios el AUAJ podrá solicitar prorroga equivalente a 5 días hábiles.

Las etapas "Determinada", "En atención" y la actividad Solicitar a enlace de la etapa "En determinación", a cargo del ESR preferentemente se realizaran dentro del período de 5 días hábiles estipulados. En caso de sobrepasar este plazo, el proyecto podrá ser susceptible a ser cancelado.

Una vez remitida mediante el sistema la solicitud de modificación, el proceso tendrá una duración esperada de:

Manual de Usuario

| Duración:     | Días hábiles:           |
|---------------|-------------------------|
| Optimista:    | 5 + publicación en DOF  |
| Más probable: | 15 + publicación en DOF |
| Pesimista:    | 35 + publicación en DOF |

Actividades:

## Etapa: Sin enviar

Consiste en el registro y envío de la solicitud de modificación de una Norma Interna.

## Usuario: ESR

1. Ingresar a la barra del menú en la pantalla principal:

|      | SECRED<br>LA FUNCIÓ          | SP<br>INFORMATION              | Miriam Itzel Cruz Reyes<br>Perfil de Enlace |                                          | 1                                   | 7:47:11 14/04/20<br>Cerrar Sesión 💰 | 15             |
|------|------------------------------|--------------------------------|---------------------------------------------|------------------------------------------|-------------------------------------|-------------------------------------|----------------|
|      |                              | )                              | Pantali                                     | A PRINCIPAL                              |                                     |                                     |                |
|      | $\sim$                       |                                | Solicitu                                    | des en proceso                           |                                     |                                     |                |
| ción | Tipo Norma 🗘<br>SELECCIONE 👻 | Nombre de la Norma 🗘           | Materia 🗘<br>SELECCIONE 👻                   | Institución \$                           | Estatus solicitud 🗘<br>SELECCIONE 👻 | Tipo de solicitud                   | Días restantes |
| ma   | NIA                          | nia modificación fondo         | Recursos Humanos                            | Secretaría de Hacienda y Crédito Público | En revisión AUPMGP                  | Modificación                        | 3              |
| life | NIA                          | eliminación nia                | Recursos Financieros                        | Secretaría de Hacienda y Crédito Público | Revisión jurídica                   | Alta                                | 5              |
| _    | NIA                          | cancelación nia                | Obras Públicas y Servicios Re               | Secretaría de Hacienda y Crédito Público | 🔴 Revisión jurídica                 | Alta                                | 5              |
|      | NIA-NSA                      | alta nia no sujeta             | S/M                                         | Secretaría de Hacienda y Crédito Público | Solicitud en proceso                | Alta                                | 3              |
|      | NIA                          | modificación actualización nia | Recursos Financieros                        | Secretaría de Hacienda y Crédito Público | Revisión jurídica                   | Alta                                | 5              |
|      | NIA                          | modificación forma nia         | Obras Públicas y Servicios Re               | Secretaría de Hacienda y Crédito Público | Revisión jurídica                   | Alta                                | 5              |
|      | NIA                          | modificación forma             | Control Interno                             | Secretaría de Hacienda y Crédito Público | 😑 Revisión jurídica                 | Alta                                | 5              |
|      | NIS                          | alta nis 26/03/2015            | Sustantiva                                  | Secretaría de Hacienda y Crédito Público | Solicitud en proceso                | Modificación                        | 3              |
|      | NIA                          | alta nia (2) 10/04/15          | Auditoría                                   | Secretaría de Hacienda y Crédito Público | Revisión jurídica                   | Alta                                | 5              |
|      | NIS                          | alta nis 10/04/15              | Sustantiva                                  | Secretaría de Hacienda y Crédito Público | Solicitud en proceso                | Alta                                | 3              |
|      |                              |                                | 14 <4 <b>1 2 3</b><br>JB Vi                 | 4 5 ↔ ► 10 ▼<br>er Norma                 |                                     |                                     |                |

2. Seleccionar la opción Inventario de Normas Internas:

| CED                                        |      | En                            | gel Miranda Miranda                         |                                       | 10:49:07 15/05/2015                      |                             |
|--------------------------------------------|------|-------------------------------|---------------------------------------------|---------------------------------------|------------------------------------------|-----------------------------|
| SFP<br>HECKETARIA DE<br>LA FONCIÓN PÓBLICA | -    | Pe                            | rfil de Enlace                              |                                       | Corrar Sesión 💣                          |                             |
| Pantalla principal                         |      |                               |                                             | PANTALI                               | LA PRINCIPAL                             |                             |
| Alta                                       |      |                               |                                             |                                       |                                          |                             |
|                                            |      |                               |                                             | Solicitu                              | ides en proceso                          |                             |
| Inventario de Normas Internas              | ų    | Tipo de norma C<br>SELECCIONE | Nombre de la Norma                          | Materia 0<br>SELECCIONE +             | Institución ©                            | Estatus solic<br>SELECCIONE |
|                                            | g    | NIA                           | prueba UAJ 14/05/2015                       | Control Interno                       | Secretaría de Hacienda y Crédito Público | O Solcitud en               |
|                                            | E    | NIA                           | prueba 14/05/2015                           | Control Interno                       | Secretaría de Hacienda y Crédito Público | Solicitud de                |
|                                            | Infe | NIS                           | prueba alta nis                             | Sustantiva                            | Secretaría de Hacienda y Crédito Público | O Solcitud en               |
|                                            |      | NIA-NSA                       | prueba alta nia-esa 11/05/2015              | SM                                    | Secretaría de Hacienda y Crédito Público | En revisión                 |
|                                            |      | NIA                           | prueba alta nia 11/05/2015                  | Control Interno                       | Secretaría de Hacienda y Crédito Público | Solcitud de                 |
|                                            |      | NIA                           | Norma                                       | Obras Públicas y Servicios Re         | Secretaría de Hacienda y Crédito Público | Solcitud si                 |
|                                            |      | NIS                           | NIS 1                                       | Sustantiva                            | Secretaria de Hacienda y Crédito Público | En revisión                 |
|                                            |      | NIS                           | THIFG 021¿DETERIORO DEL VALOR DE ACTIVOS NO | Sustantiva                            | Secretaría de Hacienda y Crédito Público | 🔵 En revisión               |
|                                            |      | NIS                           | Alta NIS 16 de abril de 2015_2              | Sustantiva                            | Secretaria de Hacienda y Crédito Público | En revisión                 |
|                                            |      | NIA.                          | Prueba 30 - mod                             | Recursos Materiales                   | Secretaría de Hacienda y Crédito Público | En revisión                 |
|                                            |      |                               |                                             | 1 1 1 1 1 1 1 1 1 1 1 1 1 1 1 1 1 1 1 | 2 +> +1 10 +                             |                             |
|                                            |      |                               |                                             | 28 Vi                                 | er Norma 🗿                               |                             |
|                                            |      |                               |                                             |                                       |                                          |                             |

3. Se presentara la pantalla Inventario de Normas Internas y los criterios de búsqueda.

Manual de Usuario

|                            | INVENTAR                                | io de Normas Internas                                                                                 |
|----------------------------|-----------------------------------------|----------------------------------------------------------------------------------------------------|
| - Criterios de búsqueda    |                                         |                                                                                                    |
|                            | Nombre de la norma:                     |                                                                                                    |
|                            | Materia a la que pertenece la<br>norma: | SELECCIONE                                                                                            |
|                            | Homoclave de la norma:                  |                                                                                                    |
|                            | Estatus:                                | Vigente -                                                                                             |
|                            |                                         | 🔎 Realizar búsqueda                                                                                   |
|                            |                                         | Proceso de Normas                                                                                     |
| ipo de norma 🌣 Homoclave 🗘 | Nombre de la Norma 🌣                    | Materia ≎         Institución ≎           SELECCIONE         ▼   Fecha de emisión ≎ Fecha de registro |
| o se encontraron registros |                                         |                                                                                                    |
|                            | 1-0                                     | <4 b> b1 50 T                                                                                         |

- 4. Realizar la búsqueda de la norma (ver la sección: Inventario de Normas Internas).
- 5. Seleccionar la norma (se habilitaran las opciones de la barra de actividades).

|                   |                     | INVENTARIO                                                                                        | DE NORMAS INT                   | FERNAS                                   |                    |                     |
|-------------------|---------------------|---------------------------------------------------------------------------------------------------|---------------------------------|------------------------------------------|--------------------|---------------------|
| - Criterios de bú | squeda              | Nombre de la norma.<br>Materia a la que pertenece la norma:<br>Homoclave de la norma:<br>Estatus: | SELECCIONE                      |                                          |                    |                     |
|                   |                     |                                                                                                   |                                 | Realizar búsqueda                        |                    |                     |
|                   |                     | F                                                                                                 | roceso de Normas                |                                          |                    |                     |
| Tipo de norma 🗘   | Homoclave \$        | Nombre de la Norma 🗘                                                                              | Materia 🗘<br>SELECCIONE 👻       | Institución \$ SELECCIONE                | Fecha de emisión 🗘 | Fecha de registro 🗘 |
| NIA               | SHCP-NIADD-CNTR-6   | alta nia 08052015                                                                                 | Control Interno                 | Secretaría de Hacienda y Crédito Público |                    | 8/05/2015           |
| NIA               | SHCP-NIADD-RRMM-1   | Prueba 30                                                                                         | Recursos Materiales             | Secretaría de Hacienda y Crédito Público |                    | 6/05/2015           |
| NIA               | SHCP-NIADD-RRHH-1   | NIA 1                                                                                             | Recursos Humanos                | Secretaría de Hacienda y Crédito Público |                    | 6/05/2015           |
| NIA               | SHCP-NIADD-CNTR-1   | alta nia 17/04/15                                                                                 | Control Interno                 | Secretaría de Hacienda y Crédito Público |                    | 24/04/2015          |
| NIA               | SHCP-NIADD-CNTR-3   | alta nia 21/04/2015                                                                               | Control Interno                 | Secretaría de Hacienda y Crédito Público |                    | 24/04/2015          |
| NIA               | n/r                 | Manual de Integración y Funcionamiento del Com                                                    | Recursos Materiales             | Secretaría de Hacienda y Crédito Público | 6/06/2014          | 15/04/2015          |
| NIA               | SHCP-NIARU-NSA-RRMN | Reglas de operación para el servicio de transport                                                 | Recursos Materiales             | Secretaría de Hacienda y Crédito Público | 8/09/2010          | 15/04/2015          |
|                   |                     | 14 44                                                                                             | 1                               | •                                        |                    |                     |
|                   |                     | 🔎 Ver Norma 📝 Modificar Norr                                                                      | Total: 18<br>na Ø Cancelar Norn | a 🝵 Eliminar Norma 💶                     |                    |                     |

6. Seleccionar: Modificar Norma, se presentara la pantalla de Modificación:

| xil/cación                                                                                                    |                                                             |   |    |     |     |  |
|----------------------------------------------------------------------------------------------------|-------------------------------------------------------------|---|----|-----|-----|--|
| iumbre de la norma:                                                                                                    | alta nia 08052015                                           |   |    |     |     |  |
| sha de modificación:                                                                                                    | COMMITTY .                                                  |   |    |     |     |  |
| po de medificación:                                                                                                    |                                                             |   |    |     |     |  |
| De fensio - Se modifica el contenido o nuelquier cambio que modifica el sentido de alguna parte de la norma )<br>De tema - No attenar el sentitas de la norma, fensata, denominación, cargos de funcionario, palabera con el o<br>De actualización - Se modifican datos que por su propia naturaleza deben actualizarse periódicamente, RHC, | alteren el sentido del texto, elc.)<br>salato minimo, elc.) |   |    |     |     |  |
| Seleccione los otterios de calidad regulatoria que cumple la norma a emitir (14 menos debe seleccionar 6 otterios a                                                                                                    | fmativamente);                                              |   |    |     |     |  |
| Eficaz                                                                                                    |                                                             | • | si | 0   | No  |  |
| Eliciente                                                                                                    |                                                             |   | si |     | No  |  |
| Consistente                                                                                                    |                                                             |   | si |     | No  |  |
| Class                                                                                                    |                                                             |   | si | 0   | No  |  |
| Coherente                                                                                                    |                                                             |   | 81 |     | No  |  |
| Justificación empirica                                                                                                    | (                                                           |   | si |     | No  |  |
| Transferencia del conocimiento                                                                                                    |                                                             |   | si | •   | No  |  |
| Rendición de cuentas                                                                                                    |                                                             |   | si | 0   | No  |  |
| Definita responsabilidades                                                                                                    |                                                             |   | si |     | No  |  |
| Genera valor para los procesos                                                                                                    |                                                             |   | 51 |     | 20  |  |
| Considera la perspectiva de derechos humanos, de gênero, etnicidad, o incorpora principios de sporfunidad, igual                                                                                                    | idad y no disolininación?                                   |   |    |     |     |  |
| S 0 10 0 1                                                                                                    | NO                                                          |   |    |     |     |  |
| djuntar anthivo POF de la norma: (Max. 10 Mb)                                                                                                    |                                                             |   |    |     |     |  |
| Enlectione     P Algurity     @ Cascelar                                                                                                    |                                                             |   |    |     |     |  |
|                                                                                                    |                                                             |   |    |     |     |  |
| Arthur Arthur Arthur Arthur                                                                                                    |                                                             |   |    | Tan | ato |  |
| djuntar soporte documentat (Max. 19 Mb)                                                                                                    |                                                             |   |    |     |     |  |
| Selecciane  F Adjustar  # Cancelar                                                                                                    |                                                             |   |    |     |     |  |
|                                                                                                    |                                                             |   |    |     |     |  |
| No hay archivos registrados                                                                                                    |                                                             |   |    | 140 | ano |  |
| utificación documental                                                                                                    |                                                             |   |    |     |     |  |
|                                                                                                    |                                                             |   |    |     |     |  |

En esta pantalla se presentaran precargados los datos que se registraron al dar de alta la norma<sup>8</sup>. En caso contrario deberán de ser registrados.

<sup>&</sup>lt;sup>8</sup> En las normas que no se presenten precargados los datos, deberán ser registrados.

7. Registrar la fecha de modificación de la norma de conformidad al procedimiento interno de la institución.

| Modificación           | ď                 |
|------------------------|-------------------|
| Nombre de la norma:    | alta nia 08052015 |
| Fecha de modificación: | DD/MM/YYYY        |

8. Seleccionar el tipo de modificación, en este caso de fondo.

| Tipo de modi | ficación:                                                                                                    |
|--------------|----------------------------------------------------------------------------------------------------|
| De fondo     | <ul> <li>- (Se modifica el contenido o cualquier cambio que modifica el sentido</li></ul>                         |
| de alguna    | parte de la norma.)                                                                                               |
| De forma     | <ul> <li>- (No alteran el sentido de la norma; formato, denominación, cargos</li></ul>                            |
| de funcior   | nario, palabras que no alteren el sentido del texto, etc.)                                                        |
| De actuali   | zación - (Se modifican datos que por su propia naturaleza deben<br>se periódicamente; INPC, salario mínimo, etc.) |

9. Adjunte el archivo de la norma modificada, el soporte documental, la justificación y seleccione aceptar para remitir la solicitud de modificación.

| Seleccione        |               | ⊘ Cancelar  |        |
|-------------------|---------------|-------------|--------|
|                   |               |             |        |
| A                 | rchivo        |             | Tamaño |
| lo hay archivos   | registrados   |             |        |
| djuntar soporte   | documental: ( | Max. 10 Mb) |        |
| + Seleccione      |               | Ø Cancelar  |        |
|                   |               |             |        |
|                   |               |             |        |
| A                 | rchivo        |             | Tamaño |
| No hay archivos   | registrados   |             |        |
|                   | umental       |             |        |
| stification doc   |               |             |        |
| Istificación doc  |               |             |        |
| Istificación doc  |               |             |        |
| Istificación doc  |               |             |        |
| ustificación doci |               |             |        |
| ustificación doci |               |             |        |
| JSTITICACION GOC  |               |             |        |
| Istificación doci |               |             |        |

Al remitir la solicitud se inicia el proceso para registrar y emitir la modificación de fondo realizada a una norma interna administrativa vigente.

# Etapas: En proceso, Revisión jurídica, En determinación, Determinada, En revisión AUPMGP y En atención

#### Usuarios: todos

Las actividades y usuarios de las etapas "En proceso", "Revisión jurídica", "En determinación", "Determinada", "En revisión AUPMGP" y "En atención", son las mismas que en el movimiento de alta NIA, por lo que se deberá remitir a estos. Con la excepción de que el AUAJ podrá determinar la norma con la opción de "No requiere" determinación en definitiva.

# 13. Modificación de Fondo NIA-NSA y NIS, de forma y por actualización

Objetivo: acreditar, registrar y sustituir una norma interna administrativa que ha sido modificada, de conformidad con la regulación vigente al inventario de normas internas de la APF.

Participantes:

- ESR
- EOIC
- ANIA o ANIS
- Entrada: Norma interna vigente modificada susceptible a ser emitida el cual deberá de cumplir con los procedimientos y requisitos jurídicos y administrativos internos de cada institución, necesarios para su emisión.

Salida: Norma modificada registrada y sustituida de conformidad a la regulación vigente.

Métrica: Cada etapa (estatus) del proceso contará con un plazo máximo de atención de 5 días hábiles, con excepción de las etapas de "Sin enviar" que no tiene plazo.

La etapa "En atención", a cargo del ESR preferentemente se realizara dentro del período de 5 días hábiles estipulados. En caso de sobrepasar este plazo, el proyecto podrá ser susceptible a ser cancelado.

Una vez remitida mediante el sistema la solicitud de modificación, el proceso tendrá una duración esperada de:

| Duración:     | Días hábiles: |
|---------------|---------------|
| Optimista:    | 2             |
| Más probable: | 4             |
| Pesimista:    | 7             |

Actividades:

# Etapa: Sin enviar

Consiste en el registro y envío de la solicitud de modificación de una Norma Interna.

# Usuario: ESR

Las actividades son las mismas a la modificación de fondo NIA. Con la excepción de que después de seleccionar el tipo de modificación, se debe seleccionar los criterios de calidad regulatorio que cumple la norma y la consideración de la perspectiva de derechos humanos e incorporación de no discriminación.

Manual de Usuario

| Seleccione los criterios de calidad re<br>cumple la norma a emitir (Al menos<br>seleccionar 6 criterios afirmativament              | egulatoria que<br>debe<br>nte): |
|----------------------------------------------------------------------------------------------------|---------------------------------|
| Eficaz                                                                                                    | Sí ○No                          |
| Eficiente                                                                                                    | Si ○No                          |
| Consistente                                                                                                    | ●Sí ●No                         |
| Clara                                                                                                    | Sí ○No                          |
| Coherente                                                                                                    | Si ○No                          |
| Justificación empírica                                                                                                    | ●Sí ●No                         |
| Transferencia del<br>conocimiento                                                                                                   | ●Sí ●No                         |
| Rendición de cuentas                                                                                                    | Sí ○No                          |
| Delimita responsabilidades                                                                                                    | ●Sí ●No                         |
| Genera valor para los<br>procesos                                                                                                   | ●Sí ●No                         |
| ¿Considera la perspectiva de derec<br>humanos, de género, etnicidad, o in<br>principios de oportunidad, igualdad<br>discriminación? | hos<br>icorpora<br>y no         |
| Sí No N/A                                                                                                    |                                 |

# Etapas: En proceso, En revisión AUPMGP y En atención

Las actividades y usuarios de las etapas "En proceso", "En revisión AUPMGP" y "En atención", son las mismas que en el movimiento de alta NIA-NSA y NIS, por lo que se deberá remitir a estas.

# 14. Eliminación

Objetivo: dar de baja del inventario una Norma Interna que ha sido abrogada conforme la normatividad vigente, independientemente del tipo de norma (NIS, NIA, NIA-NSA).

Participantes:

- ESR
- EOIC
- ANIA o ANIS

Entrada: **Solicitud de Eliminación** de Norma Interna, la cual deberá de cumplir con los procedimientos y requisitos jurídicos y administrativos internos de cada institución.

Salida: **Baja de registro del inventario por abrogación** de una norma interna de conformidad a la regulación vigente.

Métrica: Cada etapa (estatus) del proceso contará con un plazo máximo de atención de 5 días hábiles, con excepción de las etapas de "Sin enviar" que no tiene plazo.

La etapa "En atención", a cargo del ESR preferentemente se realizara dentro del período de 5 días hábiles estipulados. En caso de sobrepasar este plazo, el proyecto podrá ser susceptible a ser cancelado.

Una vez remitida mediante el sistema la solicitud de modificación, el proceso tendrá una duración esperada de:

| Duración:     | Días hábiles: |
|---------------|---------------|
| Optimista:    | 2             |
| Más probable: | 4             |
| Pesimista:    | 7             |

Actividades:

# Etapa: Sin enviar

Consiste en el registro y envío de la solicitud de eliminación de una norma interna vigente del inventario de Normas Interna de la APF.

## Usuario: ESR

1. Ingresar a la barra del menú en la pantalla principal:

Manual de Usuario

| SE                         | EP AND MIT                                  | iam Itzel Cruz Reyes          |                                          | 1                                   | 7:47:11 14/04/20  | 15            |
|----------------------------|---------------------------------------------|-------------------------------|------------------------------------------|-------------------------------------|-------------------|---------------|
| SICRID<br>LA FUNCIÓ        | ARIA DE DE DE DE DE DE DE DE DE DE DE DE DE | TII de Enlace                 |                                          |                                     | Cerrar Sesión 🧃   |               |
|                            |                                             | PANTAL                        | A PRINCIPAL                              |                                     |                   |               |
|                            |                                             |                               |                                          |                                     |                   |               |
|                            | ·                                           |                               |                                          |                                     |                   |               |
|                            |                                             | Solicita                      | ides en proceso                          |                                     |                   |               |
| Tipo Norma O<br>SELECCIONE | Nombre de la Norma                          | Materia ©<br>SELECCIONE ¥     | Institución ©                            | Estatus solicitud ©<br>SELECCIONE ¥ | Tipo de solicitud | Días restante |
| NA                         | nia modificación fondo                      | Recursos Humanos              | Secretaría de Haclenda y Crédito Público | En revisión AUPMGP                  | Modificación      | 3             |
| NIA                        | eliminación nia                             | Recursos l'inancieros         | Secretaria de Haclenda y Crédito Público | 😑 Revisión jurídica                 | Ata               | 5             |
| NIA                        | cancelación nia                             | Obras Públicas y Servicios Re | Secretaría de Hacienda y Crédito Público | 😑 Revisión jurídica                 | Atta              | 5             |
| NIA-NSA                    | alta nia no sujeta                          | SM                            | Secretaría de Hacienda y Crédito Público | Solicitud en proceso                | Alla              | 3             |
| NIA                        | modificación actualización nia              | Recursos Financieros          | Secretaría de Hacienda y Crédito Público | 😑 Revisión jurídica                 | Alla              | 5             |
| NIA                        | modificación forma nia                      | Obras Públicas y Servicios Re | Secretaria de Hacienda y Crédito Público | 😑 Revisión jurídica                 | Alla              | 5             |
| NIA                        | modificación forma                          | Control Interno               | Secretaria de Hacienda y Crédito Público | Revisión jurídica                   | Alta              | 5             |
| NIS                        | alta nis 26/03/2015                         | Sustantiva                    | Secretaría de Hacienda y Crédito Público | Solicitud en proceso                | Modificación      | 3             |
| NIA                        | alta nia (2) 10/04/15                       | Auditoría                     | Secretaria de Hacienda y Crédito Público | Revisión jurídica                   | Atta              | 5             |
| NI5                        | alta nis 10/04/15                           | Sustantiva                    | Secretaria de Haclenda y Crédito Público | Solicitud en proceso                | Ata               | 3             |
|                            |                                             |                               |                                          |                                     |                   |               |

2. Seleccionar la opción Inventario de Normas Internas:

| SFP                           | _        | Pe Pe                                  | gel Miranda Miranda<br>rfil de Enlace       |                               | 10:49:07 15/05/2015<br>Cerror Sesión 💣   |                                 |  |
|-------------------------------|----------|----------------------------------------|---------------------------------------------|-------------------------------|------------------------------------------|---------------------------------|--|
| Pantalla principal            |          |                                        |                                             | Pantali                       | LA PRINCIPAL                             |                                 |  |
| Alta                          |          |                                        | -                                           |                               |                                          |                                 |  |
|                               |          |                                        |                                             | Solicita                      | ides en proceso                          |                                 |  |
| Inventario de Normas Internas | 5        | Tipo de norma C<br>SELECCIONE •        | Nombre de la Norma                          | Materia 0<br>SELECCIONE +     | Institución ©                            | Estatus solia<br>SELECCIONS     |  |
|                               | <u>B</u> | NIA                                    | prueba UAJ 14/05/2015                       | Control Interno               | Secretaría de Hacienda y Crédito Público | O Solcitud e                    |  |
|                               | E        | NIA                                    | prueba 14/05/2015                           | Control Interno               | Secretaría de Hacienda y Crédito Público | Solicitud d                     |  |
|                               | Ē        | NIS                                    | prueba alta nis                             | Sustantiva                    | Secretaría de Hacienda y Crédito Público | O Solicitud e                   |  |
|                               |          | NIA-NSA                                | prueba alta nia-nsa 11/05/2015              | SM                            | Secretaría de Hacienda y Crédito Público | 🔵 En revisió                    |  |
|                               | 1        | NGA.                                   | prueba alta nia 11.05/2015                  | Control Interno               | Secretaría de Hacienda y Crédito Público | Solicitud d                     |  |
|                               |          | NIA :                                  | Noma                                        | Obras Públicas y Servicios Re | Secretaria de Hacienda y Crédito Público | Solchul s                       |  |
|                               |          | NIS                                    | NIS 1                                       | Sustantiva                    | Secretaria de Hacienda y Crédito Público | En revisió                      |  |
|                               |          | NIS                                    | "NIFG 021¿DETERIORO DEL VALOR DE ACTIVOS NO | Sustantiva                    | Secretaria de Hacienda y Crédito Público | <ul> <li>En revisión</li> </ul> |  |
|                               |          | NIS                                    | Alta NIS 16 de abril de 2015_2              | Sustantiva                    | Secretaría de Hacienda y Crédito Público | 🔵 En revisió                    |  |
|                               |          | NEA                                    | Prueba 30 - mod                             | Recursos Materiales           | Secretaria de Hacienda y Crédito Público | 🔵 En revisión                   |  |
|                               |          | ······································ |                                             |                               |                                          |                                 |  |
|                               |          |                                        |                                             |                               | er Norman 🛄                              |                                 |  |

3. Se presentara la pantalla Inventario de Normas Internas y los criterios de búsqueda.

| - Criterios de bésqueda                  | Nombre de la norma:<br>Materia a la que pertenece la<br>norma.<br>Homoclave de la norma:<br>Estatus: | SELECCIONE<br>Vigente           |                    |                    |                     |
|------------------------------------------|----------------------------------------------------------------------------------------------------|---------------------------------|--------------------|--------------------|---------------------|
|                                          |                                                                                                    | Drocaso da Normas               |                    |                    |                     |
| Tipo de norma O Homoclave O SELECCIONE V | Nombre de la Norma 🗘                                                                                 | Materia C<br>SELECCIONE         | Institución ¢      | Fecha de emisión 🗘 | Fecha de registro 🗘 |
| No se encontraron registros              |                                                                                                    |                                 |                    |                    |                     |
|                                          |                                                                                                    | <4 b> b1 50 ¥                   |                    |                    |                     |
|                                          | 🔎 Ver Norma 📝 Modificar N                                                                            | Total:<br>orma @ Cancelar Norma | 🔹 🗧 Eliminar Norma |                    |                     |

- 4. Realizar la búsqueda de la norma (ver la sección: Inventario de Normas Internas).
- 5. Seleccionar la norma (se habilitaran las opciones de la barra de actividades).

|                   |                     | INVENTARIO                                      | d de normas Int           | FERNAS                                   |                    |                   |
|-------------------|---------------------|-------------------------------------------------|---------------------------|------------------------------------------|--------------------|-------------------|
| - Criterios de bi | squeda              |                                                 |                           |                                          |                    |                   |
|                   |                     | Nombre de la norma:                             |                           |                                          |                    |                   |
|                   |                     | Materia a la que pertenece la<br>norma:         | SELECCIONE                | *                                        |                    |                   |
|                   |                     | Homoclave de la norma:                          |                           |                                          |                    |                   |
|                   |                     | Estatus:                                        | Vigente -                 |                                          |                    |                   |
|                   |                     |                                                 |                           | D Realizar búsqueda                      |                    |                   |
|                   |                     |                                                 | Proceso de Normas         |                                          |                    |                   |
| NA V              | Homoclave 0         | Nombre de la Norma                              | Materia 0<br>SELECCIONE ¥ | Institución 0<br>SELECCIONE              | Fecha de emisión O | Fecha de registro |
| IA                | SHOP-NIADD-ONTR-6   | atta nia 08052015                               | Control Interno           | Secretaría de Hacienda y Crédito Público |                    | 8/05/2015         |
| IA                | SHCP-NIADD-RRMM-1   | Prueba 30                                       | Recursos Materiales       | Secretaría de Hacienda y Crédito Público |                    | 6/05/2015         |
| IA                | SHCP-NIADD-RRHH-1   | NIA 1                                           | Recursos Humanos          | Secretaria de Hacienda y Crédito Público |                    | 6/05/2015         |
| ia.               | SHCP-NIADD-CNTR-1   | alta nia 17/04/15                               | Control Interno           | Secretaria de Hacienda y Crédito Público |                    | 24/04/2015        |
| aa.               | SHCP-NIADD-CNTR-3   | alta nia 21/04/2015                             | Control Interno           | Secretaría de Hacienda y Crédito Público |                    | 24/04/2015        |
| ia.               | n/r                 | Manual de Integración y Funcionamiento del Con  | n Recursos Materiales     | Secretaria de Hacienda y Crédito Público | 6/06/2014          | 15/04/2015        |
| 4A.               | SHCP-NIARU-NSA-RRMN | Reglas de operación para el servicio de transpo | rt Recursos Materiales    | Secretaria de Hacienda y Crédito Público | 8/09/2010          | 15/04/2015        |
|                   |                     |                                                 | 1 ++ ++ 50                | *                                        |                    |                   |
|                   |                     |                                                 | Total: 18                 |                                          |                    |                   |
|                   |                     | D Ver Norma / Modificar No                      | rma 🖉 Cancelar Norn       | a Eliminar Norma                         |                    |                   |

6. Seleccionar: **Eliminar Norma**, se presentara la pantalla de Modificación:

| Norma que ha sido<br>los registros del inve | abrogada en co<br>intario | nsecuencia de | a de ser vigente y se | e da de baja de |
|---------------------------------------------|---------------------------|---------------|-----------------------|-----------------|
| Nombre de la norma                          |                           | Norma pa      | a prueba de elimina   |                 |
| Fecha de Eliminación:                       |                           | DD/MWYYYY 8   |                       |                 |
| Adjuntar soporte do                         | cumental: (Max            | . 10 Mb)      |                       |                 |
| + Seleccione                                | # Adjuntar @              |               |                       |                 |
| Arcl                                        | hivo                      |               | Tamaño                |                 |
| Justificación docum                         | ental                     |               |                       |                 |
|                                             |                           |               |                       |                 |
|                                             | ACEPTAR                   |               |                       | Cancelar        |
|                                             |                           |               |                       |                 |

7. Registrar la fecha de modificación de la norma de conformidad al procedimiento interno de la institución.

DD/MM/YYYY 🛛

8. Adjunte el soporte documental, su justificación.

|                        | Adjuntar soporte documental: (Max. 10 M | b)                  |                 |
|------------------------|-----------------------------------------|---------------------|-----------------|
|                        | + Seleccione + Adjuntar @ Can           |                     |                 |
|                        |                                         |                     |                 |
|                        | Archivo                                 | Tamaño              |                 |
|                        | No hay archivos registrados             |                     |                 |
|                        | Justificación documental                |                     |                 |
|                        |                                         |                     |                 |
|                        |                                         |                     |                 |
|                        |                                         |                     |                 |
|                        |                                         |                     |                 |
|                        |                                         |                     |                 |
|                        |                                         |                     |                 |
|                        |                                         |                     |                 |
| Remita la solicitud se | leccionando                             | con lo que se inici | iará el proceso |
|                        | /                                       |                     |                 |

Fecha de Eliminación

#### Etapas: En proceso, En revisión AUPMGP y En atención

Las actividades y usuarios de las etapas "En proceso", "En revisión AUPMGP" y "En atención", son las mismas que en el movimiento de alta NIA, por lo que se deberá remitir a estos. Con la siguiente excepción:

## Etapa: "En Proceso", Usuario: EOIC

El EOIC deberá confirmar que la norma ya no se encuentre en el repositorio electrónico de la institución.

¿La norma ha sido dada de baja de la repositorio electrónico o página de difusión de osí No normas de la institución?

## Etapa: "En revisión AUPMGP", Usuario: AUPMGP

El AUPMGP dará el visto bueno o rechazo a partir de la confirmación que realice el EOIC.

# 15. Cancelación

Objetivo: dar de baja un registro erróneo del inventario independientemente del tipo de norma (NIS, NIA, NIA-NSA).

Participantes:

- ESR
- EOIC
- ANIA o ANIS

Entrada: **Solicitud de Cancelación** de registro en inventario el cual deberá de cumplir con los procedimientos y requisitos jurídicos y administrativos internos de cada institución.

Salida: Baja de registro del inventario de conformidad a la regulación vigente.

Métrica: Cada etapa (estatus) del proceso contará con un plazo máximo de atención de 5 días hábiles, con excepción de las etapas de "Sin enviar" que no tiene plazo.

La etapa "En atención", a cargo del ESR preferentemente se realizara dentro del período de 5 días hábiles estipulados. En caso de sobrepasar este plazo, el proyecto podrá ser susceptible a ser cancelado.

Una vez remitida mediante el sistema la solicitud de modificación, el proceso tendrá una duración esperada de:

| Duración:     | Días hábiles: |
|---------------|---------------|
| Optimista:    | 2             |
| Más probable: | 4             |
| Pesimista:    | 7             |

Actividades:

# Etapa: Sin enviar

# Usuario: ESR

Las actividades son las mismas a las del movimiento de Eliminación, con la excepción de que en el paso 6, se deberá seleccionar: <sup>© Cancelar Norma</sup>

# Etapas: En proceso, En revisión AUPMGP y En atención

Las actividades y usuarios de las etapas "En proceso", "En revisión AUPMGP" y "En atención", son las mismas que en el movimiento de eliminación, por lo que se deberá remitir a estos.

# 16. Inventario de Normas Internas

El objeto de esta sección, es acceder al inventario de normas internas de la institución en cuestión, y a los procesos de modificación (de fondo, forma y por actualización), cancelación y eliminación.

Para ingresar a esta sección el usuario deberá:

1. Ingresar a la barra del menú en la pantalla principal:

|      | SECRETA<br>LA FUNCIÓ         | P<br>ARA DI<br>N FORLIGA       | n itzel Cruz Reyes<br>de Enlace |                                          | 1:                                  | 7:47:11 14/04/20<br>Cerrar Sesión 💰 | 15             |
|------|------------------------------|--------------------------------|---------------------------------|------------------------------------------|-------------------------------------|-------------------------------------|----------------|
|      |                              | )                              | Pantali                         | A PRINCIPAL                              |                                     |                                     |                |
|      |                              |                                | Solicitu                        | des en proceso                           |                                     |                                     |                |
| ción | Tipo Norma 🗘<br>SELECCIONE 👻 | Nombre de la Norma 🗘           | Materia 🗘<br>SELECCIONE 👻       | Institución \$                           | Estatus solicitud 🗘<br>SELECCIONE 👻 | Tipo de solicitud                   | Días restantes |
| ma   | NIA                          | nia modificación fondo         | Recursos Humanos                | Secretaría de Hacienda y Crédito Público | En revisión AUPMGP                  | Modificación                        | 3              |
| nfor | NIA                          | eliminación nia                | Recursos Financieros            | Secretaría de Hacienda y Crédito Público | 😑 Revisión jurídica                 | Alta                                | 5              |
| _    | NIA                          | cancelación nia                | Obras Públicas y Servicios Re   | Secretaría de Hacienda y Crédito Público | Revisión jurídica                   | Alta                                | 5              |
|      | NIA-NSA                      | alta nia no sujeta             | S/M                             | Secretaría de Hacienda y Crédito Público | Solicitud en proceso                | Alta                                | 3              |
|      | NIA                          | modificación actualización nia | Recursos Financieros            | Secretaría de Hacienda y Crédito Público | 😑 Revisión jurídica                 | Alta                                | 5              |
|      | NIA                          | modificación forma nia         | Obras Públicas y Servicios Re   | Secretaría de Hacienda y Crédito Público | 😑 Revisión jurídica                 | Alta                                | 5              |
|      | NIA                          | modificación forma             | Control Interno                 | Secretaría de Hacienda y Crédito Público | 😑 Revisión jurídica                 | Alta                                | 5              |
|      | NIS                          | alta nis 26/03/2015            | Sustantiva                      | Secretaría de Hacienda y Crédito Público | Solicitud en proceso                | Modificación                        | 3              |
|      | NIA                          | alta nia (2) 10/04/15          | Auditoría                       | Secretaría de Hacienda y Crédito Público | Revisión jurídica                   | Alta                                | 5              |
|      | NIS                          | alta nis 10/04/15              | Sustantiva                      | Secretaría de Hacienda y Crédito Público | Solicitud en proceso                | Alta                                | 3              |
|      |                              |                                | 14 <4 <b>1</b> 2 3              | 4 5 → → 10 ▼                             |                                     |                                     |                |

2. Seleccionar la opción Inventario de Normas Internas:

| SFP<br>HERRIANIA DI<br>LA FUNCIÓN PÚBLICA |      | En Pe                         | gel Miranda Miranda<br>rfil de Enlace    |                               | 10:49:07 15/05/2015<br>Cerrar Sesión 🖌   |                               |  |  |
|-------------------------------------------|------|-------------------------------|------------------------------------------|-------------------------------|------------------------------------------|-------------------------------|--|--|
| Pantalla principal                        |      |                               |                                          | Pantali                       | LA PRINCIPAL                             |                               |  |  |
| Alta                                      |      | ſ                             |                                          | Solicita                      | udes en proceso                          |                               |  |  |
| Inventario de Normas Internas             | 5    | Tipo de norma O<br>SELECCIONE | Nombre de la Norma                       | Materia 0<br>SELECCIONE +     | Institución ¢                            | Estatus solicit<br>SELECCIONE |  |  |
|                                           | aci  | NIA                           | prueba UAJ 14/05/2015                    | Control Interno               | Secretaría de Hacienda y Crédito Público | O Solcitud en                 |  |  |
|                                           | Lo   | NIÀ                           | prueba 14/05/2015                        | Control Interno               | Secretaría de Hacienda y Crédito Público | Solicitud det                 |  |  |
|                                           | je j | NIS                           | prueba alta nis                          | Sustantiva                    | Secretaría de Hacienda y Crédito Público | O Solcitud en                 |  |  |
|                                           |      | NIA-NSA                       | prueba alta nia-nsa 11/05/2015           | SM                            | Secretaría de Hacienda y Crédito Público | En revisión                   |  |  |
|                                           |      | NIA.                          | prueba alta nia 11/05/2015               | Control Interno               | Secretaría de Hacienda y Crédito Público | Solcitud det                  |  |  |
|                                           |      | NIA                           | Norma                                    | Obras Públicas y Servicios Re | Secretaría de Hacienda y Crédito Público | Solcitud sin                  |  |  |
|                                           |      | NIS                           | NIS 1                                    | Sustantiva                    | Secretaría de Hacienda y Crédito Público | En revisión                   |  |  |
|                                           |      | NIS                           | "NIFG 021 DETERIORO DEL VALOR DE ACTIVOS | NC Sustantiva                 | Secretaria de Hacienda y Crédito Público | En revisión                   |  |  |
|                                           |      | NIS                           | Alta NIS 16 de abril de 2015_2           | Sustantiva                    | Secretaria de Hacienda y Crédito Público | En revisión                   |  |  |
|                                           |      | NIA.                          | Prueba 30 - mod                          | Recursos Materiales           | Secretaría de Hacienda y Crédito Público | En revisión                   |  |  |
|                                           |      |                               |                                          | 1 m                           | 2 ++ +1 10 +                             |                               |  |  |
|                                           |      | ja Vet Korma 🖸                |                                          |                               |                                          |                               |  |  |
|                                           |      |                               |                                          |                               |                                          |                               |  |  |

3. Se presentara la pantalla Inventario de Normas Internas y los criterios de búsqueda.

En esta pantalla se podrán realizar las siguientes búsquedas:

- a. Por nombre de la norma,
- b. Por la materia a la que pertenece,
- c. Por homoclave,
- d. Por estatus (vigentes o históricas),
- e. Por tipo de norma, o
- f. Por Institución.

Manual de Usuario

y se

|                             | Inventario d                                                                                              | e Normas Internas                                              |                                        |
|-----------------------------|----------------------------------------------------------------------------------------------------|----------------------------------------------------------------|----------------------------------------|
| e Criterios de búsqueda     | A<br>Nombre de la norma:<br>Materia a la que pertenece la<br>norma:<br>Homoclave de la norma:<br>Estatus: | ECCIONE                                                        | f g h                                  |
| ÷ *                         | Proc                                                                                                    | eso de Normas 🖌                                                | × ↓ ↓                                  |
| Tipo de norma 🗘 Homoclave 🌣 | Nombre de la Norma 🗘                                                                                      | Materia ≎         Institución ≎           SELECCIONE         ✓ | Fecha de emisión 🗘 Fecha de registro 🔇 |
| No se encontraron registros |                                                                                                    |                                                                |                                        |
|                             | 14 <4                                                                                                    | ►> ►1 50 ▼                                                     |                                        |
|                             | P Ver Norma 🖍 Modificar Norma                                                                             | Total:<br>© Cancelar Norma 🛢 Eliminar Norma 💶                  |                                        |
|                             |                                                                                                    |                                                                |                                        |

Al registrar (a, c) o seleccionar (b, d, e, f) la búsqueda, deberá seleccionar desplegarán las normas del criterio seleccionado.

En el listado que se despliega se podrá identificar los datos de la norma (que también son los criterios de búsqueda) en las columnas, además de la fecha de emisión de la norma (g) y la fecha en la que se registró en el sistema (h).

| - Criterios de bús      | queda                   | Nombre de la norma:<br>Materia a la que pertenece la norma:<br>Homoclave de la norma:<br>Estatus:<br>Vge | ECCIONE                            | <b></b>                                  |                     |                     |
|-------------------------|-------------------------|----------------------------------------------------------------------------------------------------|------------------------------------|------------------------------------------|---------------------|---------------------|
|                         |                         | Pro                                                                                                    | seo de Normae                      | Realizar búsqueda                        |                     |                     |
| Tipo de norma 🗘<br>NA 👻 | Homoclave \$            | Nombre de la Norma 🌣                                                                                     | Materia 🗘<br>SELECCIONE 👻          | Institución \$<br>SELECCIONE             | Fecha de emisión \$ | Fecha de registro 🗘 |
| •                       | 01101-11181(0-1111-0002 | oncio orcolar nomero rosnovo mediante er cuarse entremos c                                               | nea necoraos mancieros             | Decretaria de nacienda y credito inspico | 010812010           | 10104/2010          |
|                         | SHCP-NIARU-RRFF-0003    | Oficio Circular número 103419 mediante el cual se comunican lo                                           | os L. Recursos Financieros         | Secretaría de Hacienda y Crédito Público | 8/09/2010           | 15/04/2015          |
|                         | SHCP-NIARU-RRFF-0001    | Oficio Circular Número 103417, mediante el cual se emiten los L                                          | ine Recursos Financieros           | Secretaría de Hacienda y Crédito Público | 8/09/2010           | 15/04/2015          |
|                         | SHCP-NIARU-OBPB-0001    | Políticas, Bases y Lineamientos en Materia de Obras Públicas y                                           | Sen Obras Públicas y Servicios R   | Secretaría de Hacienda y Crédito Público | 8/09/2010           | 15/04/2015          |
|                         |                         | Manual de Integración y Funcionamiento del Comité de Obras Po                                            | íblic Obras Públicas y Servicios R |                                          |                     |                     |
|                         | SHCP-NIARU-ADQS-0003    | Políticas, Bases y Lineamientos en Materia de Adquisiciones y A                                          | rren Adquisiciones, Arrendamient   | Secretaría de Hacienda y Crédito Público | 8/09/2010           | 15/04/2015          |
| 1                       | SHCP-NIARU-ADOS-0001    | Manual de Integración y Funcionamiento del Subcomité Revisor o                                           | de E Adquisiciones, Arrendamient   | Secretaría de Hacienda y Crédito Público | 8/09/2010           | 15/04/2015          |
| 4                       |                         |                                                                                                    | Admuisision of Amendamiant         | Secretaría de Hacienda y Crédito Público | 8/09/2010           | 15/04/2015          |
| A<br>A                  | SHCP-NIARU-ADQS-0002    | Manual de integración y funcionamiento del Comité de Adquisicio                                          | Auguisiones, Airendamien           | ,,                                       |                     |                     |
| n<br>2                  | SHCP-NIARU-ADQS-0002    | Manual de integración y funcionamiento del Comité de Adquisicio                                          |                                    | , , , , , , , , , , , , , , , , , , , ,  | 1                   |                     |
| A<br>A<br>A             | SHCP-NIARU-ADQS-0002    | Manual de integración y funcionamiento del Comité de Adquisicie                                          | Total: 20                          |                                          |                     |                     |

Al seleccionar una norma se habilitaran las opciones para ver el detalle de la misma

y la opción 💴 para descargar la información en un archivo de formato de Excel.

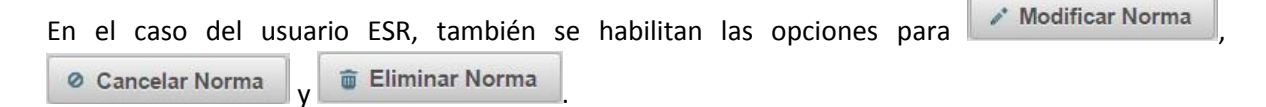

# 17. Consultas y reportes

Objetivo: realizar consultas y generar reportes respecto de la información almacenada en el Sistema.

Participantes:

• Todos los usuarios

Entrada: Solicitud de información.

Salida: Información o reporte

Actividades:

Usuario: todos

El usuario deberá seleccionar en la barra del Menú, la opción Consultas reportes. Se presentará la pantalla "Consultas y Reporte", con los siguientes criterios de búsqueda:

- a. Por norma
- b. Por materia
- c. Por tipo de norma
- d. Por institución
- e. Por fecha de emisión
- f. Por fecha de registro
- g. Por criterios de calidad
- h. Por línea base
- i. Por perspectiva de derechos humanos, genero, etnicidad o incorporación de principios de oportunidad, igualdad y no discriminación
- j. Simplificadas
- k. Vigentes o históricas
- I. Solicitudes (por movimiento, por canceladas)

|                                            | CO                                                                                                    | NSULTAS Y REPORTES                                                      |    |  |  |
|--------------------------------------------|----------------------------------------------------------------------------------------------------|-------------------------------------------------------------------------|----|--|--|
| - Criterios de búsqueda                    |                                                                                                    |                                                                         |    |  |  |
| Nombre                                     | re de la norma (máx. 500 caracteres):                                                                                                    |                                                                         |    |  |  |
| Hamod                                      | clave de la norma (máx. 100 caracteres):                                                                                                    |                                                                         |    |  |  |
| Tipo de                                    | e norma:                                                                                                    | SELECCIONE                                                              | *  |  |  |
| Materia                                    | a a la que pertenece la norma:                                                                                                    | SELECCIONE                                                              | ¥. |  |  |
| Depend                                     | idencia:                                                                                                    | SELECCIONE                                                              | *  |  |  |
| Estatus                                    | 5:                                                                                                    | SELECCIONE                                                              | *  |  |  |
| Fecha o<br>Fecha i                         | de emisión<br>iniciat DD/MI//YYYY 😨 Fecha final: D                                                                                                    | D/MMYYYY Z                                                              |    |  |  |
| Fecha i<br>Fecha i                         | de registro<br>iniciat DD/M///YYY   Fecha final: D                                                                                                    | D/MM/YYYY @                                                             |    |  |  |
| Criteria<br>Bio<br>Carr<br>Torr<br>Gara    | ios de calidad<br>Iaz Eficiente<br>ra Cohevente<br>referencia del conosimiento<br>rera valor para los procesos Otro                                                    | Consistente<br>Justificación empírica<br>tas Delimita responsabilidades |    |  |  |
| Tipo del                                   | eterminación                                                                                                    | SELECCIONE                                                              | *  |  |  |
| Fractio<br>FRA                             | IONES<br>ACCION I FRACCION II FRACCION III                                                                                                    |                                                                         |    |  |  |
| Sector                                     | r.                                                                                                    | SELECCIONE                                                              | *  |  |  |
| Tipo mo                                    | iovimiento:                                                                                                    | SELECCIONE                                                              | *  |  |  |
| Ciriterio<br>"Ceraido<br>pirmo,<br>guardad | los en perspectiva de derechos humanos<br>dera la perspectiva de derechos humanos, de<br>etnicidad, o incorpora principios de oportunidad, (<br>d y no discriminación? | SELECCIONE                                                              | ×  |  |  |
| Línea b                                    | base:                                                                                                    |                                                                         |    |  |  |
| Simplif                                    | ficadas:                                                                                                    | ×                                                                       |    |  |  |
|                                            |                                                                                                    |                                                                         |    |  |  |

Manual de Usuario

Una vez registrado o seleccionado los criterios de búsqueda, deberá seleccionar y se presentarán las normas que cumplen con los mismos.

Al seleccionar alguna norma o campo se habilitará la opción de ver detalle, y podrá descargar la información completa en archivo Excel sin formato seleccionando

Campos del reporte:

- 1. Tipo de norma,
- 2. Denominación de la norma,
- 3. Materia,
- 4. Por institución,
- 5. Por fecha de emisión,
- 6. Por fecha de registro en el sistema,
- 7. Número de criterios de calidad,
- 8. Línea base (si, no),
- 9. Simplificadas (si, no),
- 10. Perspectiva de derechos humanos (si, no, no aplica),
- 11. Estatus (vigentes o históricas)
- 12. Último movimiento (alta, modificación -de fondo, de forma, por actualización-, cancelación o eliminación)

Restricciones de usuarios:

Usuarios ESR y EOIC: sólo habilitado para las instituciones a la que corresponden,

Usuarios NM: sólo las normas de su materia,

Usuarios AJ y AUAJ: sólo las normas internas administrativas,

Usuario ANIS: sólo normas internas sustantivas del sector asignado,

Usuario ANIA: sólo normas internas administrativas del sector asignado,

Usuario administrador de sistema: sin restricciones.

# 18. Glosario:

- Acuerdo: Acuerdo por el que se instruye a las dependencias y entidades de la Administración Pública Federal, así como a la Procuraduría General de la República a abstenerse de emitir regulación en las materias que se indican. DOF 10 de agosto de 2010.
- APF: Administración Pública Federal.
- AUPMGP: Asesor de la Unidad de Políticas de Mejora de la Gestión Pública.
- COMERI: Comité de Mejora Regulatoria, es un órgano colegiado creado por cada institución bajo la política pública de mejora regulatoria impulsada por esta Secretaría. Por lo que las definiciones operativas que mejor sirvan a dicho Comité, se determinan por la institución y en última instancia, por los miembros del citado comité. Entre la principales actividades se deberá coadyuvar a la política de simplificación regulatoria (Eliminación, modificación o mejora de normas internas), aplicación de criterios de calidad, seguimiento y vigilancia de la normatividad relativa a la simplificación regulatoria.
- Determinación en definitiva: facultad de la SFP derivada del artículo segundo del Acuerdo, mediante la cual se resuelve si la norma que se pretende emitir se ubica en alguna de las excepciones al artículo primero del citado acuerdo.
- DOF: Diario Oficial de la Federación.
- ESR: Enlace de Simplificación Regulatoria. Servidor público designado como enlace en cada dependencia y entidad para instrumentar los trabajos relacionados con la estrategia "4.5 Simplificar la regulación que rige a las dependencias y entidades para garantizar la eficiente operación del gobierno" del PGCM 2013-2018.
- Guía: Guía para Determinar el Porcentaje de Normas Internas Simplificadas, Enero 2014. Directriz de la SFP mediante la cual se plasma la metodología para simplificar las normas internas de las dependencias y entidades de la APF.
- Instituciones: Dependencias y entidades que conforman la administración pública federal.
- Manual: Manual de Usuarios del Sistema de Administración de Inventarios de la Administración Pública Federal.
- Movimientos: alta, modificación, cancelación o eliminación de norma interna.
- NIA: Norma Interna Administrativa.
- NIA-NSA: Norma Interna Administrativa No Sujeta al Acuerdo.
- NIS: Norma Interna Sustantiva.
- PGCM: Programa para un Gobierno Cercano y Moderno 2013-2018. Programa transversal que conjunta objetivos estrategias y acciones de gobierno que se implementarán

en todas las dependencias y entidades con el fin de impulsar un gobierno eficiente, eficaz, innovador y transparente.

- Proyecto: Proyecto de documento normativo que se pretende emitir y que cumple con los procedimientos y requisitos jurídicos y administrativos internos de cada institución necesarios para su emisión.
- RUN: Relación Única de la Normativa. "Ejercicio único", derivado del artículo tercero del Acuerdo, mediante el cual Las dependencias y entidades de la Administración Pública Federal, así como la Procuraduría General de la República, previa opinión favorable de la Secretaría de la Función Pública, debían publicar en el Diario Oficial de la Federación, a más tardar el 10 de septiembre de 2010, una relación única de la normativa que, respecto de las materias previstas en el artículo Primero del mismo Acuerdo, continuarían vigente por tratarse de regulación estrictamente necesaria de conformidad a lo señalado en el citado artículo tercero del Acuerdo.
- SFP: Secretaría de la Función Pública.
- Sistema: Sistema de Administración de Normas Internas de la Administración Pública Federal (SAINI).
- UAJ: Unidad de Asuntos Jurídicos de la Secretaría de la Función Pública.
- UPMGP: Unidad de Políticas de Mejora de la Gestión Pública. Unidad normativa de la estrategia "4.5 Simplificar la regulación que rige a las dependencias y entidades para garantizar la eficiente operación del gobierno" del PGCM 2013-2018, en el ámbito de la competencia de la SFP.

# 19. Apéndices

## Tipos de Normas.

La Secretaría de la Función Pública define a las Normas Internas como aquellos documentos normativos u ordenamientos emitidos por cada institución, que independientemente de su denominación o nombre, regulan su operación y funcionamiento, tanto en el ámbito de su gestión administrativa, como para el ejercicio y desarrollo de sus facultades, atribuciones o tareas sustantivas y se clasifican como:

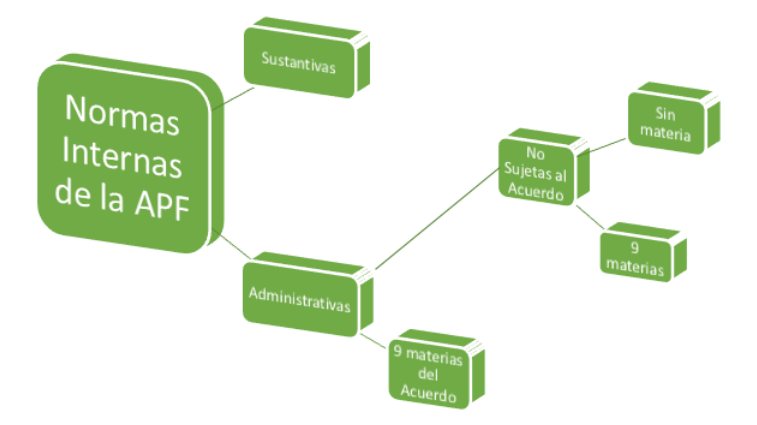

## 1.- Normas Internas Administrativas

Son las normas internas que rigen la gestión interna de las instituciones, ya que regulan los procesos administrativos y actividades de apoyo, pueden ser:

## Sujetas al acuerdo

Son normas internas administrativas que corresponden a las materias de recursos humanos y servicio profesional de carrera, financieros, materiales y servicios generales, tecnologías de la información y comunicaciones, transparencia y archivos, adquisiciones, obras públicas, auditoría y control interno, señaladas en el artículo primero del Acuerdo por el que se instruye a las dependencias y entidades de la Administración Pública Federal, así como a la Procuraduría General de la República a abstenerse de emitir regulación en las materias que se indican, DOF 10 de agosto de 2010, y que requieren de determinación en definitiva para poder ser emitidas.

## No sujetas al acuerdo

Son normas internas administrativas que se ubican en alguno de los siguientes supuestos:

- Que corresponden a las nueve materias al que se refiere el artículo primero del Acuerdo, pero que no constituyen regulación adicional a las disposiciones, políticas o estrategias, acciones o criterios y procedimientos expedidos por la Secretaría de la Función Pública, por sí o con la participación de las dependencias competentes en las materias.
- Que **no se encuentran relacionadas** con las nueve materias señaladas en el artículo 1 del Acuerdo. Ejemplos: normas relacionadas con comunicación social, las que

regulan el proceso de calidad regulatoria, las que regulan la operación del COMERI, relativas a la planeación institucional, etc.

#### 2.- Normas Internas Sustantivas

Son las normas internas que rigen los servicios, procedimientos o trámites que brinda la institución conforme a sus facultades y atribuciones, esto es, las normas que rigen sus tareas sustantivas, su razón de ser. Estas normas determinan, entre otros, la manera en que se organizan, distribuyen y asignan funciones entre sus áreas y servidores públicos y cómo la institución alcanzará sus metas o compromisos institucionales.

# Determinación en definitiva

Determinación en definitiva es la facultad de la Secretaría de la Función Pública (SFP) derivada del artículo segundo del Acuerdo, mediante la cual se resuelve si la norma que se pretende emitir se ubica en alguna de las excepciones al artículo primero del citado acuerdo.

Para ser determinado en definitiva un proyecto normativo, la Unidad de Asuntos Jurídicos (UAJ) de la Secretaría de la Función Pública (SFP) con apoyo de los normativos (NM) de cada materia de los 9 Manuales de Aplicación General, considera principalmente para su opinión que él mismo cumpla con alguno de los 4 supuestos de excepción que refiere el Acuerdo y no duplique o sea regulación adicional a las disposiciones, políticas o estrategias, acciones o criterios y procedimientos expedidos por la Secretaría de la Función Pública, por sí o con la participación de las dependencias competentes, en las materias referidas en el Acuerdo.

Opiniones:

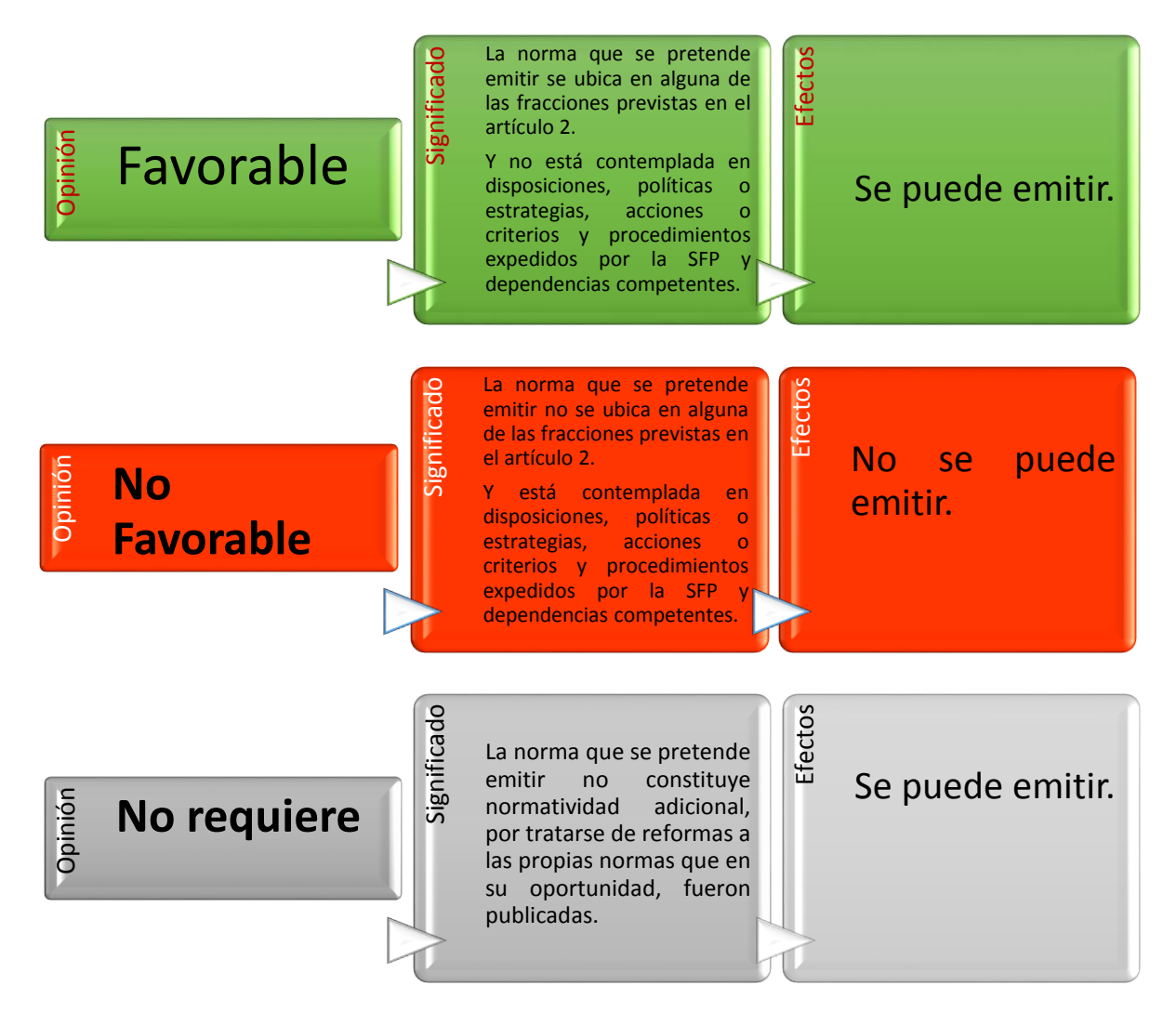

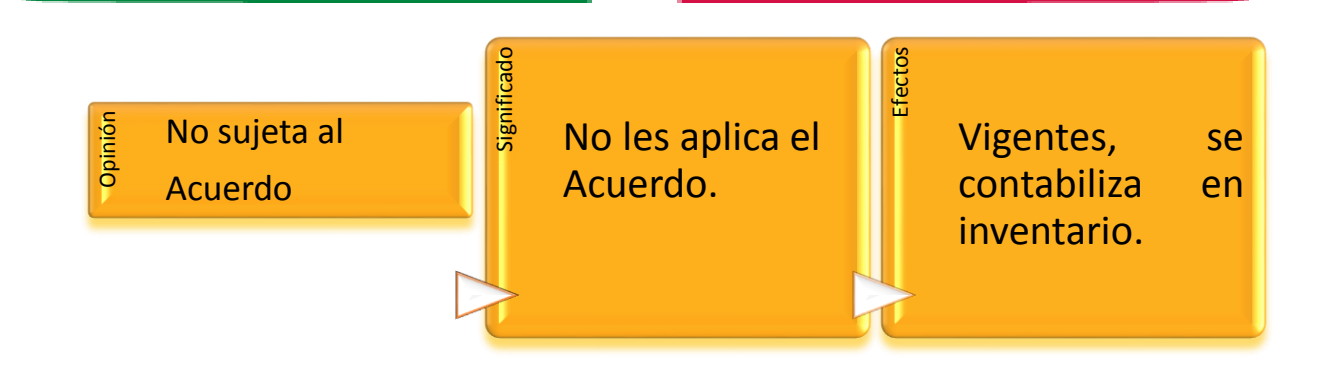

Manual de Usuario

Subsecretaría de la Función Pública Unidad de Políticas de Mejora de la Gestión Pública

Elaboró

Engel Miranda Figueroa Subdirector de Coordinación de Políticas de Mejora de la Gestión Pública <u>emiranda@funcionpublica.gob.mx</u> Miriam Itzel Cruz Reyes Directora de Modelos de Planeación Estratégica Institucional <u>mcreyes@funcionpublica.gob.mx</u>

Revisó

Francisco Mier y Terán Iza Director General Adjunto de Eficiencia de la Gestión Pública frmier@funcionpublica.gob.mx Luis Lorenzo Santo Domingo Astete Flores Director General Adjunto de Mejora de Proceso, Trámites y Servicios <u>mcreyes@funcionpublica.gob.mx</u>

Autorizado por:

**Carlos Espinosa Sánchez** Titular de la Unidad de Políticas de Mejora de la Gestión Pública <u>cespinosas@funcionpublica.gob.mx</u>

#### Secretaría de la Función Pública

Insurgentes Sur 1735 Ala Norte, Piso 8. Col. Guadalupe Inn. Delegación Álvaro Obregón. México, Distrito Federal. C.P. 01020

Manual de Usuario

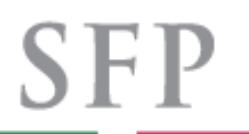

SECRETARÍA DE La función pública

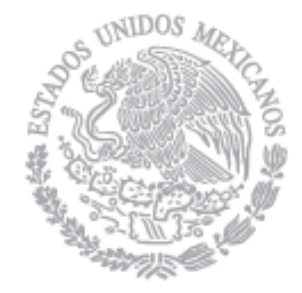